一、系统安装完成后,在客户端谷歌浏览器或 360 极 速浏览器地址栏中输入系统登录的 IP 地址与系统名称,然后输入用户名称和用户密码,会出现在该用户 操作权限内的所有功能菜单。在图 3-7 中列出了全部的功能菜单:

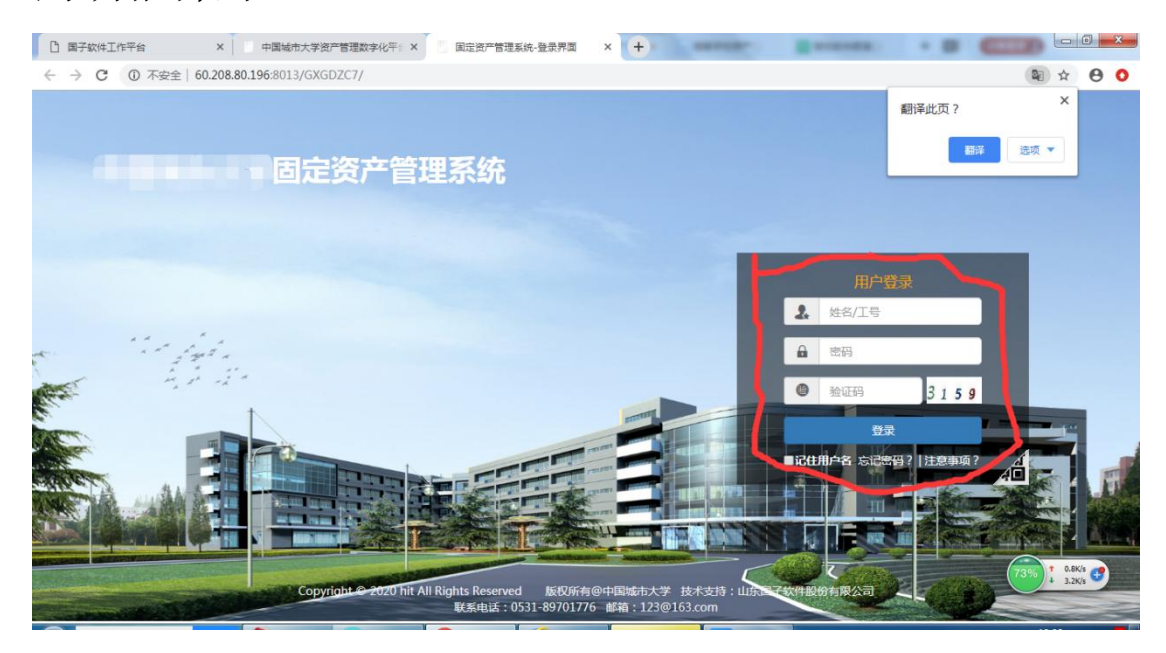

| 固定资产管理                                                                   | <b>系统 #I</b> f arter at                                   | www.ensie.ensi | i 查询 统计分析 账与素      | MINDER SKIGE          |                       | 88 🔺 13 16 16 19 16 16 16 16 16 16 16 16 16 16 16 16 16 |
|--------------------------------------------------------------------------|-----------------------------------------------------------|----------------|--------------------|-----------------------|-----------------------|---------------------------------------------------------|
| வி காரச                                                                  | -= 📲 🛤                                                    |                |                    |                       |                       | ▶ 火田県作・                                                 |
| <ul> <li>         ・ (注) (二) (二) (二) (二) (二) (二) (二) (二) (二) (二</li></ul> | <ul> <li>         ・・・・・・・・・・・・・・・・・・・・・・・・・・・・・</li></ul> | 28             | 38<br>約11時 (同) 秋田空 | 市<br>()<br>23<br>空写電路 | асвая х<br>(*)        | 0 A                                                     |
| iel 资产处置分析                                                               | 14 地震回旋                                                   |                |                    | 更多                    | A 名下麦产 共0章/件,总价值0.00元 | 28× A                                                   |
| <b>論</b> 综合分析                                                            | c 业务类型                                                    | <b>9</b> 9     | 88                 | 业务进度                  | · 留无个人名下因产信息 1        |                                                         |
| at moons                                                                 | 进产 <b>建</b> 环                                             | 201700338      | 小型电子计算机            | 管理员提交                 |                       |                                                         |
| - ROOM                                                                   | 的严谨陈                                                      | 201700337      | 道堂公泰               | 朱陽文                   |                       |                                                         |
|                                                                          | 完产性的                                                      | 201700336      | 皮瑞车床               | 未透文                   |                       |                                                         |
|                                                                          | 的产量94                                                     | 201700331      | 仪器仪束               | 未提交                   |                       |                                                         |
|                                                                          | 资产建计                                                      | 201700330      | 進度仪表               | 未提交                   |                       |                                                         |
|                                                                          | 治产建物                                                      | 2017090002     | 治产培修申请单            | 未爆交                   |                       |                                                         |
|                                                                          | 快速服务                                                      |                |                    |                       |                       | ~                                                       |
|                                                                          |                                                           |                | 资产 验收单 变过          | 动单 处置单 通讯录            |                       |                                                         |
|                                                                          |                                                           |                | 按资产编号查询            |                       | 8-8                   |                                                         |
|                                                                          |                                                           |                |                    |                       |                       | C                                                       |

二、资产管理员建账。

操作步骤如下所示:

| 固定资产管理系统                                | ● II作资产管理业务审核资产清查资产新用查询统计分析账号表描述功能系统设置 Q                                                                                                    | # 🗹               | ⑦ 屈祖祯 - |
|-----------------------------------------|----------------------------------------------------------------------------------------------------|-------------------|---------|
| 🖾 资产管理 🖅                                | <sup>#■</sup> <sup>628,02#××</sup> 1、选择                                                                                                    |                   | ▶ 关闭操作+ |
| 山 管理员建账 ~                               | ■故信息財 ④ 事故状态: 全部 未提交 ○ □□□= 「秋退回 ○ □□□= 秋退回 ○ □□= 秋退回 ○ □□= 秋風回 ○ □□= 秋風回 ○ □□= ★↓□□= ★↓□= ↓□= ↓□= ★↓□= ↓□= ↓□= ↓□= ↓□= ↓□= ↓□= ↓□= ↓□= ↓□= | D                 |         |
| ◎ 管理员建账                                 | 输入部门号或单位名称 Q 🇴 验收单号 请输入验收单号 资产名称 请输入资产名称 Q查询                                                                                                    |                   |         |
| <sup>●</sup> 2、 选择 〈<br>◎ <u>新地</u> 里 〈 | <ul> <li>▲ 屈祖城信理単位)</li> <li>▲ 直000001)湖南和电职业技</li> <li>● 内号 审核状态: 強牧单号* 分类号: 分类号: 公英产名称: 合同编号: 发卖号: 開售商: 数量:</li> <li>● 内型:/组织人事处</li> </ul>                                                                                                    | 1预覧 打印卡月<br>単价: 总 | 针 列选择 ≡ |
| ■ 精成的Unda <                             | <ul> <li>(03)紀检生業室</li> <li>(04)宣传転総部</li> <li>(05)学生工作部</li> <li>(05)学生工作部</li> <li>(05)燃生環境服务中心</li> <li>(03)后勤服务中心</li> <li>(10)新政会</li> <li>(11)基礎の公室</li> <li>(11)基礎の公室</li> </ul>                                                                                                    |                   |         |
|                                         | <ul> <li>(13)质量控制部</li> <li>(14)工会</li> <li>(16)庫市校区</li> <li>(17)继续軟置学院</li> </ul>                                                                                                    |                   | G       |

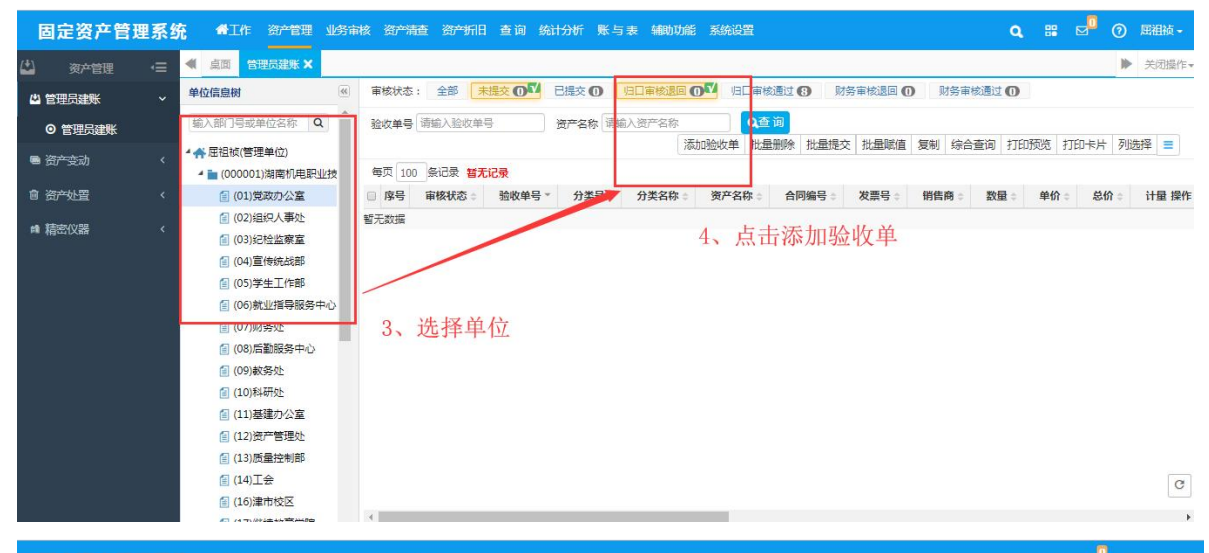

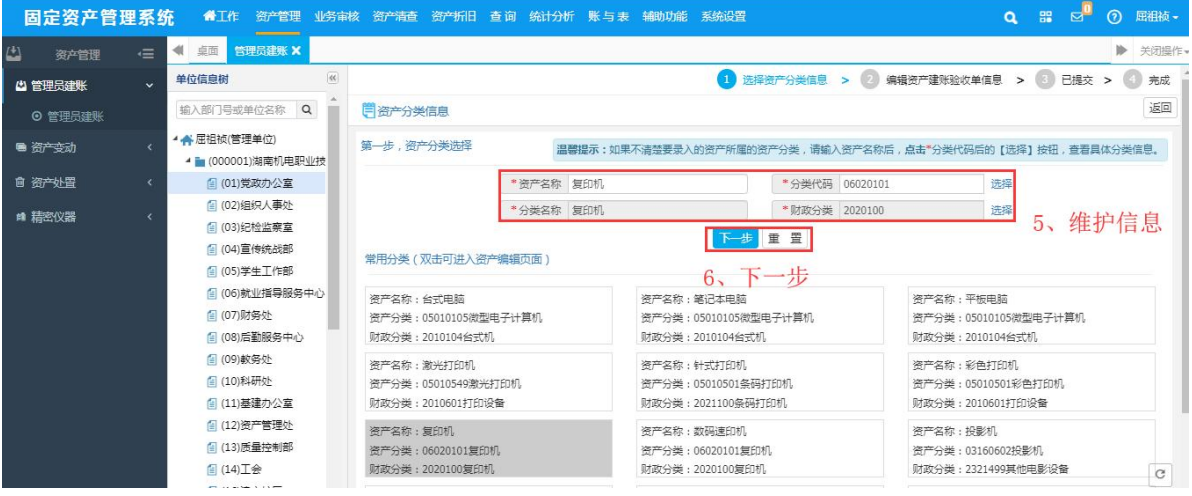

| 固定资产管理系统 | <b>希</b> 工作 资产管理 业务审核                                                      | 这一一清查资产折旧查询统计分析账与表                    | 辅助功能 系统设置                        | Q. 器 🗹 ⑦ 屈祖桢 -                                                                                |
|----------|----------------------------------------------------------------------------|---------------------------------------|----------------------------------|-----------------------------------------------------------------------------------------------|
|          | 【 桌面 管理员建账 ×                                                               |                                       |                                  | ▶ 关闭操作                                                                                        |
|          | 单位信息树 《                                                                    |                                       | 1 选择资产分类信息 > 2 编辑                | 资产建账验收单信息 > ③ 已提交 > ④ 完成                                                                      |
| ◎ 管理员建账  | 输入部门号或单位名称 Q                                                               | 第二步,编辑资产建账验收单信息                       |                                  | ⑦ 业务说明                                                                                        |
| ■资产变动 〈  | ★ 屈祖祯(管理单位) ▲ ► (000001)湖南和中田県/坊                                           | 包 验收单基础信息                             | 金额单位:(元) 财政分类: 20201             | 00 温馨提示:选择分类代码时,请使用末级分类代码                                                                     |
| 自 资产处置 〈 | <ul> <li>■ (000001),前南(),产品:(101)</li> <li>● (01)党政办公室</li> </ul>          | *资产名称 复印机                             | *分类代码 06020101 选择                | 分类名称 复印机                                                                                      |
| ■ 精密仪器 〈 | (02)组织人事处                                                                  | *现状1-在用 •                             | 价值类型 01-原值 ▼                     | 计量单位 01-台 ▼                                                                                   |
|          | <ul> <li>(03)纪检监察室</li> <li>(04)宣传统战部</li> </ul>                           | *単 价 0.00<br>*入账形式 01-记入 ·            | *数 量 1<br>学科 选择                  | <ul> <li>息 价</li> <li>①</li> <li>②</li> <li>②</li> <li>科美別</li> <li>请选择</li> <li>▼</li> </ul> |
|          | <ul> <li>■ (05)学生工作部</li> <li>● (06)就业指导服务中心</li> <li>● (07)财务外</li> </ul> | 出厂日期     出厂日期       保修截止日期     保修截止日期 | 送到日期     送到日期       預计使用年限     8 | 投入使用日期 投入使用日期 <b>盖</b><br>用 途 请选择 ▼                                                           |
|          | <ul> <li>(0)/0322</li> <li>(08)后勤服务中心</li> <li>(09)較务处</li> </ul>          | 规 格<br>生产厂家                           | 型 号<br>功 率                       | 品牌单据号                                                                                         |
|          | <ul> <li>(10)科研处</li> <li>(11)基建办公室</li> </ul>                             | 国 别 (156)中国 选择<br>进口总价                | 外文名称           外币种类 请选择          | 随机资料                                                                                          |
|          | <ul> <li>(12)资产管理处</li> <li>(13)质量控制部</li> </ul>                           | 附件数                                   | 附件总价                             | 是否网络设备 是 🔹 🔻                                                                                  |
|          | <ul> <li>(14)工会</li> <li>(16)津市校区</li> <li>(17)继续教育学院</li> </ul>           | 是否多媒体设备是                              | 配置标时关系称 请选择 ▼<br>还有日期等需维护的信息     | <u> 星</u> 西进口设备 西<br>▼                                                                        |

| 固定资产管理系  |                                                                                             | 亥 资产清查 资产折旧 查询 统计分析 账与事 | 辅助功能 系统设置                      | Q 器 🗹 🖗 屈祖校                |
|----------|---------------------------------------------------------------------------------------------|-------------------------|--------------------------------|----------------------------|
| 🗳 资产管理 付 | ■ 《 桌面 管理员建账 X                                                                              |                         |                                | ▶ 关闭操作                     |
| 山 管理员建账  | → 单位信息树 ④                                                                                   |                         | 1 选择资产分类信息 > 2 编辑              | 资产建账验收单信息 > 3 已提交 > 🜗 完成   |
| ◎ 管理员建账  | 输入部门导或单位名称 Q                                                                                | 第二步,编辑资产建账验收单信息         |                                | ⑦ 业务说明 日保存 返回              |
| ■ 资产变动   | <ul> <li></li> <li></li> <li>4 合 屈祖祯(管理单位)     <li>4 💼 (000001)湖南机电职业技     </li> </li></ul> | 规 格                     | 型 号                            | 品牌                         |
| 會 资产处置   | < (01)党政办公室<br>(02)组织人事处                                                                    | 生产)家<br>国别(156)中国选择     | 功 率<br>外文名称                    | 単 据 号<br>随机资料              |
| ■ 精密仪器   | < <li>(03)纪检监察室</li> <li>(04)宣传统战部</li>                                                     | 进口总价 附件 数               | 外币种类 请选择 ▼<br>附件总价             | 外币单价<br>导否网络设备 是 ¥         |
|          | <ul> <li>(05)学生工作部</li> <li>(06)就业指导服务中心</li> </ul>                                         | 是否多媒体设备是 *              | 配置标准分类名称 请选择 ▼                 | 是否进口设备 否 ▼                 |
|          | <ul><li>(07)财务处</li><li>(08)后勤服务中心</li></ul>                                                | 备注                      |                                |                            |
|          | 📶 (09)較勞处                                                                                   | 創 采购信息                  |                                |                            |
|          | (10)科研处<br>(11)基建办公室                                                                        | *采购组织形式 01-政府集中采购 *     | * 申购单位 (01)党政办公室 选择            | *经 手 人 (6417)屈祖祯 选择        |
|          | [ (12) 资产管理处                                                                                | 采购人选择                   | 合同编号                           | 销售商                        |
|          | <ul> <li>(13)质量控制部</li> <li>(14)工会</li> </ul>                                               | 资产来源 请选择 ▼<br>发 票 号     | 经要来源 请选择 ▼<br>*购置日期 2019-09-25 | 预算项目编号<br>●验收日期 2019-09-25 |
|          | <ul> <li>(16)津市校区</li> <li>(17)继续教育学院</li> </ul>                                            | 经费项目                    |                                |                            |
| 当前版本 : v | • • • • • • • • • • • • • • • • • • •                                                       |                         |                                |                            |

| 固定资产管理系               | <b>、统 《</b> 工作 资产管理 业务审                           | 核资产清查资产折旧查询统计分析账与录 | 長 辅助功能 系统设置           | Q. 器 🗹 🕐 🖼級-              |
|-----------------------|---------------------------------------------------|--------------------|-----------------------|---------------------------|
|                       | ▲ 桌面 普理员建账 ×                                      |                    |                       | ▶ 关闭操作                    |
| ▲ 管理员建账 、             | 单位信息树 《                                           |                    | 1 选择资产分类信息 > 2 编辑     | 资产建账验收单信息 > 🚯 已提交 > 🙆 完成  |
| ○ 管理员建账               | 输入部门号或单位名称 Q                                      | 第二步,编辑资产建账验收单信息    |                       | ② 业务说明 日保存 五回             |
| ■ 资 <del>产变</del> 动 ( | ・ 「 屈祖祯(管理单位)                                     | 1 验收单基础信息          | 金额单位: (元) 财政分类: 20201 | 00 温馨提示:选择分类代码时,请使用末级分类代码 |
| 自 密产处置 (              | ▲ (000001)湖南机电职业技<br>(01)党政办公室                    | * 资产名称 复印机         | *分类代码 06020101 选择     | 分类名称 复印机 8、维护完成           |
|                       | <ul> <li>(02)组织人事处</li> </ul>                     | ▼现 状 1-在用 ▼        | 价值类型 01-原值 ▼          | →量单位 01-台 占击保存 *          |
| ■ 精密仪器 <              | (03)纪检监察室                                         | *单 价 0.00          | *数量 1                 | 息价 0.00                   |
|                       | (04)宣传统战部                                         | *入账形式 01-记入 *      | 学科 选择                 | 学科类别 请选择▼                 |
|                       | (05)学生工作部                                         | 出厂日期 出厂日期 🎽        | <b>贷到日期</b> 货到日期 🗰    | 投入使用日期 投入使用日期             |
|                       | <ul> <li>(06)就业指导服务中心</li> <li>(07)财务外</li> </ul> | 保修截止日期 保修截止日期 🗎    | 预计使用年限 8              | 用 途 请选择 ▼                 |
|                       | <ul> <li>(08)后勤服务中心</li> </ul>                    | 规格                 | 型 号                   | 品牌                        |
|                       | 🚺 (09)較勞处                                         | 生产厂家               | 功率                    | 单 据 号                     |
|                       | 🚺 (10)科研处                                         | 国 别 (156)中国 选择     | 外文名称                  | 随机资料                      |
|                       | 📶 (11)基建办公室                                       | 进口总价               | 外币种类 请选择 ▼            | 外币单价                      |
|                       | (12)资产管理处                                         | 附件数                | 附件总价                  | 是否网络设备 是 🔻                |
|                       | <ul> <li>(13)质量控制部</li> <li>(14)工会</li> </ul>     | 是否多媒体设备 是 ▼        | 配置标准分类名称 请选择 *        | 是否进口设备 否 🔻                |
|                       | <ul> <li>(16)津市校区</li> <li>(17)继续教育学院</li> </ul>  | 备注                 |                       |                           |

| 固定资产管理系     |                                                                | 亥 资产   | 清查资产折     | 日查询统计    | 浙 账与表 辅 | 助功爺      | 系统设计  | Ë   |                 |             |           | ۹    | 88 EZ                  | 0          | 屈祖祯 -   |
|-------------|----------------------------------------------------------------|--------|-----------|----------|---------|----------|-------|-----|-----------------|-------------|-----------|------|------------------------|------------|---------|
| 🗳 资产管理 •☰   | ◆ 桌面 管理员建账 ×                                                   |        |           |          |         |          |       |     |                 |             |           |      |                        |            | 关闭操作    |
| 🗳 管理员建账 🗸 🗸 | 单位信息树                                                          |        |           |          |         |          | 1     | 选择  | 资产分类信息 >        | 2 编辑        | 资产建账验收单信息 | . >  | <ol> <li>E提</li> </ol> | 夜 > (      | 3 完成    |
| ◎ 管理员建账     | 输入部门号或单位名称 Q                                                   | 曽 第    | 二步,编辑资7   | 管建账验收单信息 |         |          |       |     |                 |             | ② 业务说     | 明 🖪  | 保存損                    | 跤 <i>删</i> | * III   |
| ■ 资产变动 〈    | <ul> <li>▲ ▲ 屈祖祯(管理单位)</li> <li>▲ ■ (000001)湖南机电职业技</li> </ul> | @ 1194 | 偏保存       | 之后往下     | 滑会看到    | 卡        | 片信息   | 息,  | 进行实际            | <b>示维</b> 护 | Р́        |      |                        | 增          | 10 ^    |
| 會 资产处置 《    | 🚺 (01)党政办公室                                                    |        | 信息        |          |         |          |       |     |                 |             |           |      |                        | 批量赋        |         |
| ■ 精密仪器 〈    | <ul> <li>(02)组织人事处</li> <li>(03)纪检监察室</li> </ul>               | 每页     | 100 条记录 : | 共10条记录   |         |          |       |     |                 |             |           |      |                        |            | 2       |
|             | 📶 (04)宣传统战部                                                    | 序号     | 资产编号 *    | 资产名称 🗘   | 保管/使用人  |          | 使用方向  | 9.0 | 使用/管理部(         | J 💠         | 存放地点      |      | 机                      | 操作         | :       |
|             | 🔠 (05)学生工作部                                                    | 1      | 20190001  | 复印机      | j       | 选择       | 1-数学  |     | (01)党政办公室       | 选择          |           | 选择   |                        | 编辑丨        | 删除      |
|             | 🗐 (06)就业指导服务中心                                                 | 2      | 20190002  | 复印机      | j       | 选择       | 1- 較学 | ۳   | (01)党政办公室       | 选择          |           | 选择   |                        | 编辑         | 删除      |
|             | 🗐 (07)财务处                                                      | 3      | 20190003  | 复印机      | j       | 选择       | 1- 教学 |     | (01)党政办公室       | 选择          |           | 选择   |                        | 编辑丨        | 删算余     |
|             | 🔠 (08)后勤服务中心                                                   | 4      | 20190004  | 复印机      | j       | 选择       | 1-赦学  | ۳   | (01)党政办公室       | 选择          |           | 选择   |                        | 编辑丨        | 删除      |
|             | 🗐 (09)較勞处                                                      | 5      | 20190005  | 复印机      | j       | 选择       | 1-赦学  | ۳   | (01)党政办公室       | 选择          |           | 选择   |                        | 编辑丨        | 删除      |
|             | 📶 (10)科研处                                                      | 6      | 20190006  | 复印机      | j       | 选择       | 1-数学  | ٧   | (01)党政办公室       | 选择          |           | 选择   |                        | 编辑丨        | 删除      |
|             | 🗐 (11)基建办公室                                                    | 7      | 20190007  | 复印机      | 3       | 选择       | 1-数学  | v   | (01)党政办公室       | 选择          |           | 选择   |                        | 编辑丨        | 删除      |
|             | (12)资产管理处                                                      | 8      | 20190008  | 复印机      | 3       | 选择       | 1-数学  |     | (01)党政办公室       | 选择          |           | 选择   |                        | 编辑         | 删除      |
|             | 🗐 (13)质量控制部                                                    | 9      | 20190009  | 复印机      | 1       | 先择       | 1-較学  | Ŧ   | (01)党政办公室       | 选择          |           | 选择   |                        | 编辑         | 册印会     |
|             | (14)工会                                                         | 10     | 20100010  | 复印机      |         | 洗搔       | 1     | -   | (01)世政办公室       | 洗搔          |           | 洗择   |                        | (a:13)     | 1107.Q  |
|             | 📶 (16)津市校区                                                     |        | 20190010  |          |         | <u> </u> | * 247 |     | (CONSIGNOUTANE) | ~~~         |           | ~~~~ | ļ                      | 300459, T  | 8129-04 |
|             | <ul> <li>(17) 继续教育学院</li> </ul>                                |        |           |          |         |          |       |     |                 |             | E         | 页 1  | 下页                     |            | 即转      |
| 当前版本:v      | 4                                                              |        |           |          |         |          |       |     |                 |             |           |      |                        |            |         |

## 下图可以使用人使用单位每一条都维护,如果一个验收单有多条资产,使用人或者其他信息是一样的,可以选择批量赋值进行批量维护。

| 固定资产管理系统    |                                                                         | \$ 资产 | 清查资产折    | 日 查询 统  | 计分析 账与表   | 辅助功能 | 系统设置   |                                      |       |            | ۹   | ∎ ¤ <sup>0</sup> 0 | 屈祖祯 -      |
|-------------|-------------------------------------------------------------------------|-------|----------|---------|-----------|------|--------|--------------------------------------|-------|------------|-----|--------------------|------------|
| 🗳 资产管理 🖅    | ▲ 桌面 管理员建账 ×                                                            |       |          |         |           |      |        |                                      |       |            |     | ₽                  | 关闭操作。      |
| └── 管理员建账 ~ | 单位信息树                                                                   |       |          |         |           |      | 1 进    | 择资产分类信息 >                            | 2 编   | 構资产建账验收单信息 | > ( | 日提交 > 🕻            | 〕 完成 ^     |
| ● 管理员建账     | 输入部门号或单位名称 Q                                                            | ₿第:   | 二步,编辑资)  | 产建账验收单信 | 息         |      |        |                                      |       | ⑦ 业务说      | 明日  | 存 提交 删除            | : 160      |
| ■ 资产变动 〈    | <ul> <li>         ▲ 一個 (管理单位)         ▲ 1000001)湖南机电职业技     </li> </ul> | @ 附件  | 信息       |         |           | 10   | ਜ ਸ ਮ  | 土权地昌丽                                | 北店    |            |     | 增加                 | 1 .        |
| 會 资产处置 〈    | [ (01)党政办公室                                                             | @ -\  | 信息       |         |           | 10,  | 可以是    | 也非加里州                                | 风阻    |            |     | 批量賦備               |            |
| ■ 精密仪器 〈    | <ul> <li>(02)组织人事处</li> <li>(03)纪检监察室</li> </ul>                        | 每页    | 100 条记录  | 共10条记录  |           |      |        |                                      |       |            |     | Stollaroot         | <u>а</u> . |
|             | (04)宣传统战部                                                               | 序号    | 资产编号 *   | 资产名称:   | 保管/使用/    | ¢ 🕴  | 使用方向。  | 使用/管理部                               | 6 C'N | 存放地点       |     | 机 操作               |            |
|             | (05)学生工作部                                                               | 1     | 20190001 | 复印机     | (6274)卜剑莉 | 选择   | 1-教学 * | (01)党政办公室                            | 选择    |            | 选择  | 编辑丨册               | 初除         |
|             | 📒 (06)就业指导服务中心                                                          | 2     | 20190002 | 复印机     |           | 选择   | 1-数学 * | (01)党政办公室                            | 选择    |            | 选择  | 编辑丨册               | 御除         |
|             | 📶 (07)财务处                                                               | 3     | 20190003 | 复印机     |           | 选择   | 1-較学 * | (01)党政办公室                            | 选择    |            | 选择  | 编辑丨册               | 创除         |
|             | 👩 (08)后勤服务中心                                                            | 4     | 20190004 | 复印机     |           | 选择   | 1-数学 * | (01)党政办公室                            | 选择    |            | 选择  | 编辑丨册               | 胡除         |
|             | 🙍 (09)較勞处                                                               | 5     | 20190005 | 复印机     |           | 选择   | 1-数学 * | (01)党政办公室                            | 选择    |            | 选择  | 编辑丨册               | 删除         |
|             | 📶 (10)科研处                                                               | 6     | 20190006 | 复印机     |           | 选择   | 1-数学 ▼ | (01)党政办公室                            | 选择    |            | 选择  | 编辑丨册               | 制除         |
|             | 🗐 (11)基建办公室                                                             | 7     | 20190007 | 复印机     |           | 选择   | 1-数学 * | (01)党政办公室                            | 选择    |            | 选择  | 编辑丨册               | 制绘         |
|             | 🙍 (12)资产管理处                                                             | 8     | 20190008 | 复印机     |           | 选择   | 1-数学 ▼ | (01)党政办公室                            | 选择    |            | 选择  | 编辑丨册               | 机会         |
|             | (13)质量控制部                                                               | 9     | 20190009 | 复印机     |           | 洗择   | 1-約学 * | (01)党政办公室                            | 洗择    |            | 洗择  | (11)               | ANT+       |
|             | (14)工会                                                                  | 10    | 20100010 | 复印机.    |           | 洗搔   | 1.約堂 ▼ | (01)党政办公室                            | 洗握    |            | 洗搔  | (0045   a          | AIRA       |
|             | 📶 (16)津市校区                                                              | 10    | 20190010 | 0.000   |           |      | * 7.7  | (,,,,,,,,,,,,,,,,,,,,,,,,,,,,,,,,,,, | ~~~~  |            | ~~~ | 376454 1 8         | CHOX       |
|             | <ul> <li>(17) 继续 教育学院</li> </ul>                                        |       |          |         |           |      |        |                                      |       | F          | 页 1 | 下页                 | 跳转         |
| 当前版本:v      |                                                                         |       |          |         |           |      |        |                                      |       |            |     |                    | -          |

| 固定资产管理系统  | 充 👫 工作 资产管理 业务审                                  | 核资产  | 植 资产折    | 日 查询 统  | 计分析 账与表   | 辅助功能 | 系统设置   |                  |               | ٩     | # Ø          | 0     | 屈祖祯   |
|-----------|--------------------------------------------------|------|----------|---------|-----------|------|--------|------------------|---------------|-------|--------------|-------|-------|
| 🗳 资产管理 🖅  | ▲ 桌面 管理员建账 ×                                     |      |          |         |           |      |        |                  |               |       |              | ₽     | 关闭操作  |
| 心 管理员建账 ~ | 单位信息树                                            |      |          |         |           |      | 1 选    | 释资产分类信息 > 2 编    | 错资产建账验收单信息    | . > ( | 3 已提交        | > 6   | ) 完成  |
| ◎ 管理员建账   | 输入部门号或单位名称 Q                                     | 第 第  | 步,编辑资    | 产建账验收单信 | 譓         |      |        |                  | ⑦ 业务说         | 明 🖼   | <b>R存</b> 提交 | 删除    | : [返回 |
| ■ 资产变动 〈  | <ul> <li></li></ul>                              | @ 附件 | 信息       |         |           |      | 11、信』  | 息维护完成点           | 击保存、打         | 是交    |              | 增加    | 1     |
| 會 资产处置 〈  | 🗐 (01)党政办公室                                      | @ 卡片 | 信息       |         |           |      |        |                  |               |       | 批            | C量赋值  | •     |
| ■ 精密仪器 〈  | <ul> <li>(02)组织人事处</li> <li>(03)纪检监察室</li> </ul> | 每页   | 100 条记录  | 共10条记录  |           |      |        |                  |               |       |              |       |       |
|           | (04)宣传统战部                                        | 序号   | 资产编号 *   | 资产名称:   | 保管/使用人    | ÷    | 使用方向:  | 使用/管理部门 🔅        | 存放地点          |       | 机            | 操作    |       |
|           | (05)学生工作部                                        | 1    | 20190001 | 复印机     | (6274)卜剑莉 | 选择   | 1-教学 * | (018001)先进制造: 选择 | (001101)一教学楼: | 选择    | 编            | 撮   册 | 制除    |
|           | 🗐 (06)就业指导服务中心                                   | 2    | 20190002 | 复印机     | (6274)卜剑莉 | 选择   | 1-数学 🔻 | (018001)先进制造: 选择 | (001101)一教学楼  | 选择    | 编            | 编丨册   | 削除    |
|           | 📶 (07)财务处                                        | 3    | 20190003 | 复印机     | (6274)卜剑莉 | 选择   | 1-教学 * | (018001)先进制造 选择  | (001101)一較学楼: | 选择    | 编            | 編丨册   | 削除    |
|           | 🗐 (08)后勤服务中心                                     | 4    | 20190004 | 复印机     | (6274)卜剑莉 | 选择   | 1-赦学 🔻 | (018001)先进制造: 选择 | (001101)—教学楼: | 选择    | 编            | 撮丨册   | 制除    |
|           | 📋 (09)赦务处                                        | 5    | 20190005 | 复印机     | (6274)卜剑莉 | 选择   | 1-教学 * | (018001)先进制造:选择  | (001101)一教学楼: | 选择    | 编            | 编丨册   | 削除    |
|           | 🗐 (10)科研处                                        | 6    | 20190006 | 复印机     | (6274)卜剑莉 | 选择   | 1-教学 * | (018001)先进制造:选择  | (001101)—教学楼: | 选择    | 编            | 撮丨册   | 制除    |
|           | (11)基建办公室                                        | 7    | 20190007 | 复印机     | (6274)卜剑莉 | 选择   | 1-教学 ▼ | (018001)先进制造: 选择 | (001101)一教学楼: | 选择    | 编            | 编丨册   | 制除    |
|           | (12)资产管理处                                        | 8    | 20190008 | 复印机     | (6274)卜剑莉 | 选择   | 1-較学 * | (018001)先进制造: 选择 | (001101)一教学楼  | 选择    | 编            | 損しま   | 削除    |
|           | <ul> <li>(13) 质量控制部</li> </ul>                   | 9    | 20190009 | 复印机     | (6274)卜剑莉 | 选择   | 1-数学 ▼ | (018001)先进制造: 选择 | (001101)      | 选择    | 編            | 编丨册   | 別除    |
|           | <ul><li>(14)⊥会</li><li>(16)津市校区</li></ul>        | 10   | 20190010 | 复印机     | (6274)卜剑莉 | 选择   | 1-教学 🔻 | (018001)先进制造: 选择 | (001101)一教学楼  | 选择    | <u>ب</u>     | 調一番   | 削除    |
| 当意明オ・マ    | <ul> <li>(17)继续教育学院</li> <li>✓</li> </ul>        |      |          |         |           |      |        |                  | E             | 页 1   | 下页           | ſ     | 跳转    |

保存提交后资产管理员老师的建账就完成,需要向归口审核员汇报通过。

### 三、资产管理员变动资产。

操作如下:

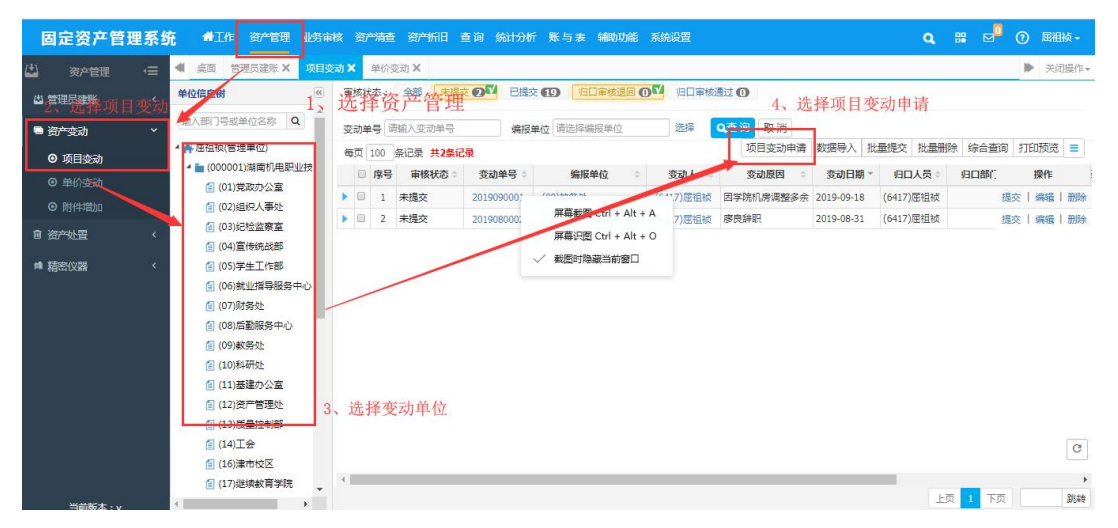

| 固定资产管理                                     | 系统 《工作 资产管理 业务审核 资产                                  | 清查 | 资         | 产新旧 查询                      | 统计分析 账单                                   | 百表 辅助功能 系統                          | 设置       |                        |                    | ٩          | # 🖻        | 0 🗉                                              | 記祖祯→       |
|--------------------------------------------|------------------------------------------------------|----|-----------|-----------------------------|-------------------------------------------|-------------------------------------|----------|------------------------|--------------------|------------|------------|--------------------------------------------------|------------|
|                                            | 😑 < 桌面 管理员建账 X 项目变动 X                                |    |           |                             |                                           |                                     |          |                        |                    |            |            |                                                  | 关闭操作▼      |
| 🗳 管理员建账                                    | < 人员选择 单位选择 地点选择 ≪                                   |    |           |                             |                                           | 1                                   | 选择进行项目支  | 题动的资产信息                | >  编辑项目            | 目变动单信息 >   | 3 已提3      | e > 🤇                                            | ) 完成       |
| ■ 资产变动                                     | √ 输入人员工导或姓名 Q ▲                                      | 资  | 产编号       | · 请输入资产编                    | ·····································     | *名称 请输入资产名称                         |          | Q查询                    |                    |            |            |                                                  |            |
| <ul> <li>○ 项目变动</li> <li>○ 单价变动</li> </ul> | <ul> <li>         ・</li></ul>                        |    | 温馨        | 提示:当前列表<br>蓝色圆圈,点击<br>请选择归[ | 显示【编报单位】<br>: 【生成变动单】 接<br>1人员 : [6417]屈: | 2(01)党政办公室及其下<br>(钮。<br>目祯(资产管理处) ▼ | ○超期预警(标) | 变动信息 ,首先说<br>红色说明已超出() | 5择归口人员,然)<br>使用年限) | 后 选中要变动的管H | 里权限下资产<br> | , 鼠标移<br>(1) (1) (1) (1) (1) (1) (1) (1) (1) (1) | 至右<br>综合查询 |
| ◎ 附件增加                                     | ▶ <b>論</b> (01)党政办公室<br>▶ <b>論</b> (02)组织人事处         | 6  | 页 1<br>序号 | 00                          | 2,456条记录<br>资产编号 *                        | 5 选择儿                               | 口旗核      | 人员分类名称:                | 使用人 😄              | 使用单位 😄     | 现状 ⇒       | 数量:                                              | 总价         |
| 會 资产处置                                     | < ▶ ■ (03)紀检监察室                                      | ۰  | 1         | 正常                          | 2019000002QC                              | 别克商务车                               | 04130301 | 小轿车                    | (6437)马明           | (01)党政办公室  | 在用         |                                                  | 1 39       |
| ■ 精密仪器                                     | < ▶ ■ (05)学生工作部                                      |    | 2         | 正常                          | 201900003QC                               | 上海大众                                | 04130301 | 小轿车                    | (6437)马明           | (01)党政办公室  | 在用         |                                                  | 1 2491     |
|                                            | ▶ ■ (06)就业指导服务中心                                     |    | 3         | 正常                          | 2019000007FW                              | 办公楼车库                               | 01010103 | 行政办公用房                 | (6103)徐先海          | (01)党政办公室  | 在用         |                                                  | 1 1        |
|                                            | ▶ 💼 (07)财务处                                          | 0  | 4         | 正常                          | 2019000083RJ                              | PGP双版数学系统                           | 17060000 | 特许权                    | (6400)彭嘉           | (01)党政办公室  | 在用         |                                                  | 1 :        |
|                                            | ▶ 💼 (08)后勤服务中心                                       |    | 5         | 正常                          | 2019000084RJ                              | 档案网络管理系统                            | 17060000 | 特许权                    | (6422)钟艳           | (01)党政办公室  | 在用         |                                                  | 1 .        |
|                                            | ▶ 🚞 (09)教务处                                          |    | 6         | 正常                          | 201900090933                              | 单人真皮沙发                              | 13060400 | 沙发                     | (6400)彭嘉           | (01)党政办公室  | 在用         |                                                  | 1          |
|                                            | ▶ 🚞 (10)科研处                                          |    | 7         | 正常                          | 201900091033                              | 单人真皮沙发                              | 13060400 | 沙发                     | (6400)彭嘉           | (01)党政办公室  | 在用         |                                                  | 1          |
|                                            | ▶ 🚞 (11)基建办公室                                        |    | 8         | 正常                          | 201900091133                              | 单人真皮沙发                              | 13060400 | 沙发                     | (6400)彭嘉           | (01)党政办公室  | 在用         |                                                  | 1          |
|                                            | ▶ 💼 (12)资产管理处                                        |    | 9         | 正常                          | 201900091233                              | 单人真皮沙发                              | 13060400 | 沙发                     | (6400)彭嘉           | (01)党政办公室  | 在用         |                                                  | 1          |
|                                            | ▶ 💼 (13)质量控制部                                        |    | 10        | 正常                          | 201900091333                              | 单人真皮沙发                              | 13060400 | 沙发                     | (6400)彭嘉           | (01)党政办公室  | 在用         |                                                  | 1          |
|                                            | ▶ 💼 (14)工会                                           |    | 11        | 正常                          | 201900091433                              | 单人真皮沙发                              | 13060400 | 沙发                     | (6400)彭嘉           | (01)党政办公室  | 在用         |                                                  | 1 C        |
|                                            | <ul> <li>■ (16)津市校区</li> <li>■ (17)继续教育学院</li> </ul> | *  |           |                             |                                           |                                     |          |                        |                    |            | -          |                                                  | +          |

| 固定资产管理   | 系统 骨工作 资产管理 业务审核 资               | 广清查 | 资产          | 折旧 查询               | 统计分析账与                   | 5表 辅助功能 系统           | <u> 2</u> 留 |           |           | ٩          | <b>::</b> 🖂 | 0     | 屈祖祯 -  |
|----------|----------------------------------|-----|-------------|---------------------|--------------------------|----------------------|-------------|-----------|-----------|------------|-------------|-------|--------|
| (二) 资产管理 | 😑 < 桌面 管理员建账 X 项目变动 X            |     |             |                     |                          |                      |             |           |           |            |             | ₽     | 关闭操作▼  |
| 心 管理员建账  | < 人员选择 单位选择 地点选择 ·               |     |             |                     |                          | <b>1</b> 运           | 择进行项目变      | 动的资产信息    | > 2 编辑项目  | 目变动单信息 >   | 日根          |       | 9 完成   |
| 🖷 资产变动   | √ 输入人员工导或姓名 Q                    | 资   | 产编号         | 请输入资产编              | 号 资产                     | •名称 请输入资产名称          |             | 2查询       |           |            |             |       |        |
| ◎ 项目变动   | - 🛧 屈祖祯(管理单位人员)                  |     | 温馨摄下角度      | 記示:当前列表<br>11色圆圈,点击 | 显示 [编报单位] 易<br>【生成变动单】 按 | 4(01)党政办公室及其下4<br>钮。 | 及单位的项目于     | 度动信息 ,首先选 | 择归口人员,然后  | 后 选中要变动的管H | 期权限下资       | 产,鼠标精 | 隆右     |
| ◎ 单价变动   | ▲ [000001)湖南机电职业技术学院 ▶ (01)党政办公室 |     | - 000       | 请选择归口               | 人员: [6417]屈礼             | 目祯(资产管理处) ▼          | ■超期预警(标     | 紅色说明已超出使  | 用年限)      |            |             | 返回列表  | 综合查询   |
| ◎ 附件增加   | ▶ 🚞 (02)组织人事处                    |     | 页 100<br>序号 | 资产状态 ·              | ,456祭记录<br>资产编号 *        | 资产名称                 | 分类号:        | 分类名称:     | 使用人 😄     | 使用单位。      | 现状          | 数量    | : 总价   |
| 會 资产处置   | (03)纪检监察室                        |     | 61, I       | 选择要                 | 变动的资                     | 别死商务车                | 04130301    | 小轿车       | (6437)马明  | (01)党政办公室  | 在用          |       | 1 3! ^ |
| ● 精密仪器   | < ▶ ■ (05)学生工作部                  |     | 2 1         | E常                  | 201900003QC              | 上海大众                 | 04130301    | 小轿车       | (6437)马明  | (01)党政办公室  | 在用          |       | 1 2491 |
|          | 106)就业指导服务中心                     | ۲   | 3 Ī         | E常                  | 2019000007FW             | 办公楼车库                | 01010103    | 行政办公用房    | (6103)徐先海 | (01)党政办公室  | 在用          |       | 1 8    |
|          | ▶ 💼 (07)财务处                      |     | 4 1         | 上吊                  | 2019000083RJ             | PGPXX版数子系统           | 17060000    | 特许权       | (6400)彭嘉  | (01)党政办公室  | 住用          |       | 1 .    |
|          | ▶ 🚞 (08)后勤服务中心                   |     | 5 Î         | E常                  | 2019000084RJ             | 档案网络管理系统             | 17060000    | 特许权       | (6422)钟艳  | (01)党政办公室  | 在用          |       | 1 :    |
|          | ▶ 🚞 (09)赦务处                      |     | 6 Ī         | E常                  | 201900090933             | 单人真皮沙发               | 13060400    | 沙发        | (5400)彰嘉  | (01)党政办公室  | 在用          |       | 1      |
|          | ▶ 🚞 (10)科研处                      |     | 7 Ī         | E常                  | 201900091033             | 单人真皮沙发               | 13060400    | 沙发        | (6400)彭嘉  | (01)9400   | 在用          |       | 1      |
|          | ▶ 🚞 (11)基建办公室                    |     | 8 Ī         | E常                  | 2019000911JJ             | 单人真皮沙发               | 13060400    | 沙发        | (6400)彭嘉  | (01)党政办公室  | 在用          |       | 1      |
|          | ▶ 💼 (12)资产管理处                    |     | 9 Ī         | E常                  | 2019000912JJ             | 单人真皮沙发               | 13060400    | 沙海北二/古    | (6400)彭寿山 | (01)常政办公室  | 夜周          |       | 1      |
|          | ▶ 💼 (13)质量控制部                    |     | 10 Ī        | E <sup>m</sup>      | 201900091333             | 单人真皮沙发               | 13060400    | 沙爱、小小宁    | (6400)彭嘉  | (01)党政办公室  | 在用          |       | 1      |
|          | ▶                                | ۰   | 11 Ī        | E常                  | 201900091433             | 单人真皮沙发               | 13060400    | 沙发        | (6400)彭嘉  | (01)党政办公室  | 在用          |       | 1 0    |

| 固定资产管理                                     | 理系统 | <b>在 《</b> 工作 资                                   | 會理 业务审核   | 资产清 | 查资               | 产新旧 查询                           | 统计分析 账       | 与表辅助功能系                                                                                                    | 统设置             |                 | ٩             | e p <mark>0</mark> ⊘ | 屈  | 祖祯 → |
|--------------------------------------------|-----|---------------------------------------------------|-----------|-----|------------------|----------------------------------|--------------|----------------------------------------------------------------------------------------------------|-----------------|-----------------|---------------|----------------------|----|------|
| 🖾 资产管理                                     | -≡  | ▲ 桌面 管理员级                                         | 圭账 × 项目变动 | ×   |                  |                                  |              |                                                                                                    |                 |                 |               | •                    | ×  | 闭操作。 |
| 山 管理员建账                                    |     | 人员选择 单位选择                                         | 举 地点选择    |     |                  |                                  |              | 1                                                                                                    | 选择进行项目变动的       | 资产信息 > 2        | 编辑项目变动单信息 >   | 3 已提交 >              | •  | 完成   |
| <ul> <li>资产变动</li> <li>① 项目变动</li> </ul>   |     | 「輸入人员工号或姓名 ▲ 希屈祖祯(管理单位)                           | 4 Q       |     | 资产编号<br>温馨<br>下角 | ■ 清輸入资产编<br>器提示:当前列表<br>函蓝色圆圈,点击 | 号            | 于名称 请输入资产名和<br>是(01)党政办公室及其<br>按钮。                                                                                                    | な<br>下級単位的项目变动作 | 间<br>1息,首先选择归口人 | 员,然后 远中要变动的管理 | <b>戰权限下资产</b> , 鼠标   | 湖至 | 右    |
| <ul> <li>● 単位变动</li> </ul>                 |     | 4 늘 (000001)湖南                                    | 机电职业技术学院  |     |                  | 请选择归日                            | 1人员: [6417]  | 已选择的资产列表                                                                                                    | 5               |                 |               | ×                    | ž  | 综合查询 |
| <ul> <li>○ 平川支助</li> <li>○ 附件増加</li> </ul> |     | <ul> <li>         ・         ・         ・</li></ul> | 公室        | 11  | 每页 1             | 00 条记录 共2                        | 2,456条记录     |                                                                                                    |                 |                 | 生成变动          | b单 清空列表              |    |      |
| 合 次立時里                                     |     | ▶ ■ (03)纪检监                                       | 察室        | 0   | 序号               | 资产状态。                            | 资产编号         | 资产编号                                                                                                    | 资产名称            | 使用单位            | 存放地点          |                      | 10 | 总价   |
|                                            |     | ▶ 💼 (04)宣传统                                       | 战部        | 0   | 1                | 正常                               | 201900002Q0  | 201900007FW                                                                                                    | 办公楼车库           | 党政办公室           | 湖南机电职业技术学院    | Q                    | 1  | 3! ^ |
| ■ 精密仪器                                     |     | ・ 💼 (05)学生工                                       | 作部        | 6   | 2                | 正常                               | 201900003Q0  |                                                                                                    |                 |                 |               |                      | 1  | 2491 |
|                                            |     | ▶ 💼 (06)就业措                                       | 导服务中心     |     | 3                | 正常                               | 2019000007FV | /                                                                                                    |                 |                 |               |                      | 1  | ٤    |
|                                            |     | 🕨 💼 (07)财务处                                       | 1         | 6   | 4                | 正常                               | 2019000083RJ |                                                                                                    | 8、生             | 主成变动单           |               |                      | 1  | 1    |
|                                            |     | ▶ 💼 (08)后勤服                                       | 务中心       |     | 5                | 正常                               | 2019000084RJ |                                                                                                    |                 |                 |               |                      | 1  | 1    |
|                                            |     | ・ 💼 (09)教务处                                       | :         | E   | 6                | 正常                               | 201900090933 |                                                                                                    |                 |                 |               |                      | 1  |      |
|                                            |     | 🕨 🚞 (10)科研处                                       | ÷         | 6   | 7                | 正常                               | 201900091033 |                                                                                                    |                 |                 |               |                      | 1  |      |
|                                            |     | ト 💼 (11)基建の                                       | 公室        | 6   | 8                | 正常                               | 2019000911JJ |                                                                                                    |                 |                 |               |                      | 1  |      |
|                                            |     | ) 🖿 (12)资产管                                       | 理处        | 6   | 9                | 正常                               | 2019000912JJ |                                                                                                    |                 |                 |               |                      | 1  |      |
|                                            |     | ▶ 💼 (13)质量控                                       | 制部        |     | 10               | 正常                               | 201900091333 |                                                                                                    |                 |                 |               |                      | 1  |      |
|                                            |     | ▶ 💼 (14)工会                                        |           |     | 11               | 正常                               | 201000001411 |                                                                                                    |                 |                 |               |                      | 1  | C    |
|                                            |     | <b>論</b> (16)津市校                                  | X         | ĉ   |                  |                                  | 20100000100  |                                                                                                    |                 |                 |               |                      | E  |      |
|                                            |     | ト 💼 (17)継续数                                       | 育学院       | 5   | い合け              | : 2495197.68                     | 当前页总价合计      | 887337.18 数量合计:                                                                                                    | : 2456 当前页数量合   | tt: 100         |               | 25 TH                |    | P    |
| Mater                                      |     | 6 1 (1 0) 1 Sta                                   | 而來這       | *   | Carlet Pl        |                                  | - CONTRACT   | A STATE OF STATE OF S |                 | 上页              | 1 2 3 4 5     | 25 下页                |    | 即转   |

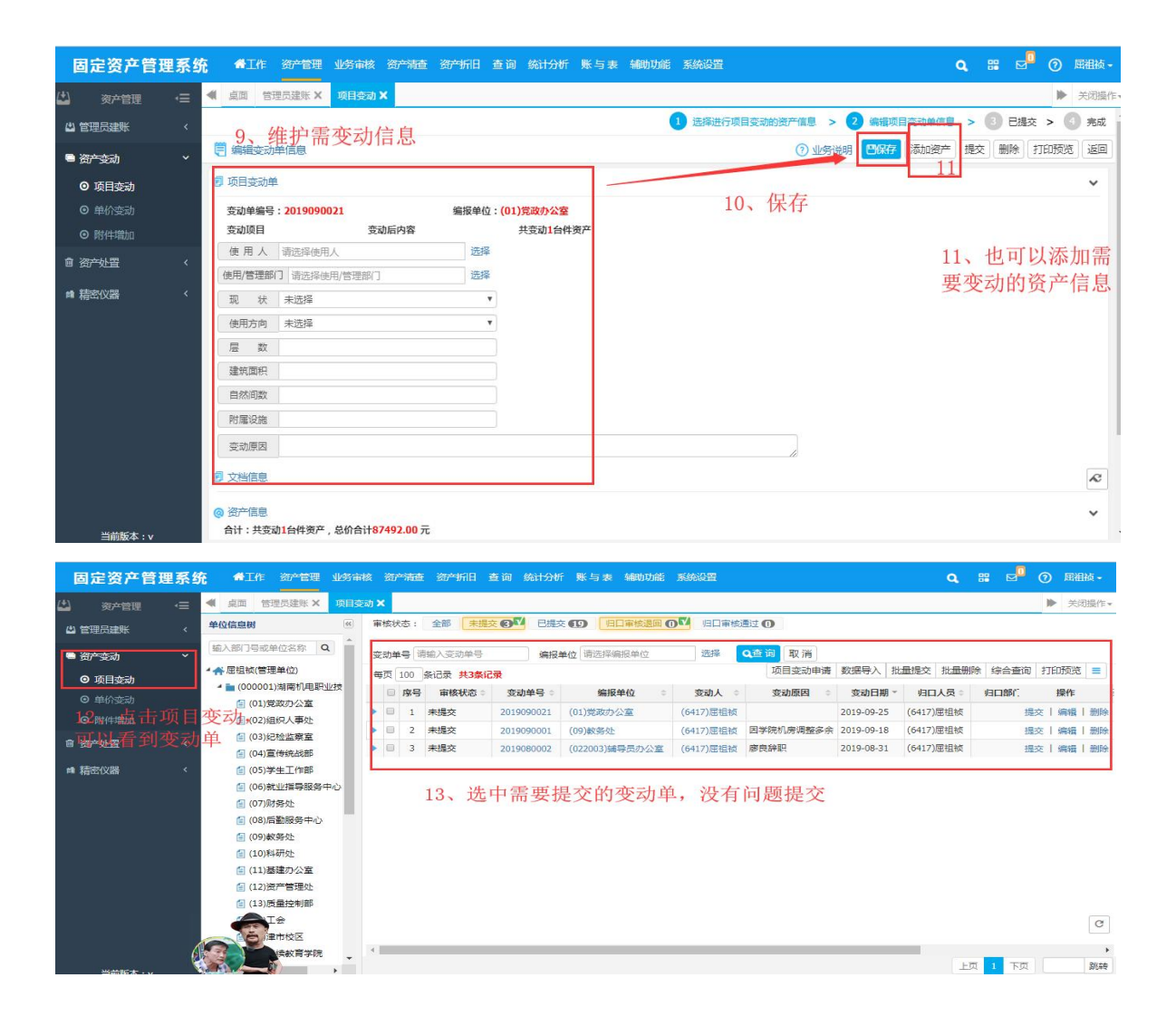

项目变动提交完成后通知归口审核员进行审核。

# 四、资产管理员单价变动

操作说明:

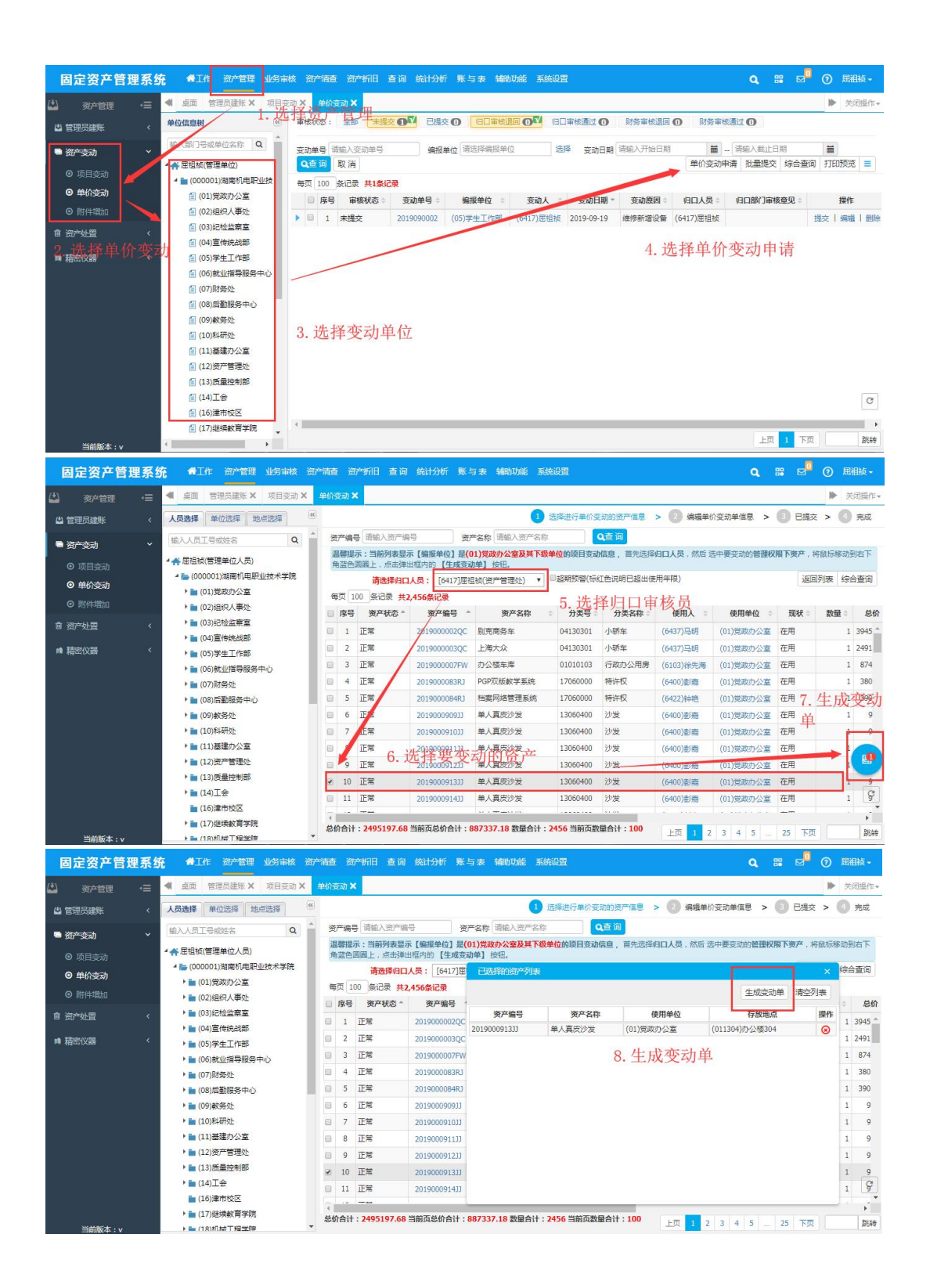

| North Anna ann an Anna   |             |   |                                        |                   |             |            |              |              |          |        |            |      |               |        |          |            |            |          |      |              |
|--------------------------|-------------|---|----------------------------------------|-------------------|-------------|------------|--------------|--------------|----------|--------|------------|------|---------------|--------|----------|------------|------------|----------|------|--------------|
| 固定资产管理                   | <b>I</b> 系统 | 8 | 會工作                                    | 资产管理              | 里 业务        | 审核资产清查     | i 资产制        | 相 查询         | 统计分析     | 账与     | 表辅助功能      | 系统   | 设置            |        |          |            | Q, 8       | : 🖻      | 0    | 屈祖祯 -        |
| 🗳 资产管理                   | -≡          | - | 桌面                                     | 管理员建账)            | <b>K</b> 項目 | 目变动 × 单价   | 宦动 ×         | -            |          |        |            |      |               |        |          |            |            |          | ₽    | 关闭操作,        |
| 😃 管理员建账                  | <           |   |                                        |                   |             |            |              |              |          |        |            | 1    | 选择进行单价变动      | 的资产值   | 龍 > 2 🕯  | 扁蜡单价变动单信   | 息 >        | ⑧ 已提     | 交 >  | 🚺 完成         |
| <ul> <li>密产变动</li> </ul> | ~           | e | 编辑变                                    | 动单信息              |             |            |              |              |          |        |            |      |               | C      | ⑦业务说明 📴  | 保存 添加资     | ☆ 提び       | 删除       | 打印形  | 99 June 1    |
| <ul> <li>● 项目</li></ul>  |             | 8 | 单价变动                                   | <sup>bé</sup> q t | 直宫          | 变动全象       | <b>新</b> . 4 | <b>企</b> 值 拉 | 會加 計'    | 弓恼     | 加名小        | . 7  | 咸小            | - 2    | VA. CE   | 言边有说       | (HB)       |          |      | ~            |
|                          |             | Г | 东动的伯                                   | B · 20100         | 00021       | X FYJ M. T | (C)          | 据单位·(0       | 1) 学政办公会 | -728   | AH Y Z     | , ,  | 101 / AVIL-35 | Y      |          |            | 1717       |          |      |              |
| 0 00000                  |             |   | の助平端                                   | 5.20190           | 0021        | 单价变动       |              | 0K+12. (0.   | 共变动1台(   | 牛资产    |            |      |               |        |          |            |            |          |      |              |
| 0 两件填加                   |             |   | 变动金                                    | 顾                 |             |            |              |              | 请填写单价    | 变动的金   | 额,例如:资产    | ≃原单价 | 10000元,如果填写   | 5000 , | 审核通过后资产的 | 单价是15000元, | 如果填写       | -2000,审科 | 的通过后 | 单价是800       |
| 會 资产处置                   | <           |   | · 杰··································· | -                 | 9           |            |              |              |          |        |            |      |               |        |          |            |            |          |      |              |
| ■ 精密仪器                   | <           |   | 32,49,130                              | 4                 |             |            |              |              |          |        |            |      |               | 11     |          |            |            |          |      |              |
|                          |             | Ø | 文档信息                                   | 1                 |             |            |              |              |          |        |            |      |               |        |          |            |            |          |      | ^            |
|                          |             |   | 20本信言                                  |                   |             |            |              |              |          |        |            |      |               |        |          |            |            |          |      |              |
|                          |             | 1 | 计:共                                    | 变动1台件资            | 产,总价        | 合计980.00元  |              |              |          |        |            |      |               |        |          |            |            |          |      |              |
|                          |             |   | 1条记录                                   | 每页 30             | 条记录         |            |              |              |          |        |            |      |               |        |          |            |            |          |      |              |
|                          |             |   | 序号                                     | 资产编               | 8 *         | 资产名称       | \$           | 单价           | 。<br>总   | ¢ 11   | 购置日期       | 6 B  | 入账日期          | ÷.     | 使用人      | 0          | 使用/管理      | 的门       | .0   | 操作           |
|                          |             |   | 1                                      | 2019000913        | 33          | 单人真皮沙发     |              | 980          | .00      | 980.00 | 2007-12-25 |      | 2007-12-25    |        | (6400)彭齌 | (01)党政     | 切公室        |          |      | 脉            |
|                          |             |   |                                        |                   |             |            |              |              |          |        |            |      |               |        |          | 首页 上页      | 下面         | 末页       |      | Bitab Ct     |
|                          |             |   |                                        |                   |             |            |              |              |          |        |            |      |               |        |          |            |            |          |      |              |
|                          |             |   |                                        |                   |             |            |              |              |          |        |            |      |               |        |          |            |            |          |      |              |
|                          |             |   |                                        |                   |             |            |              |              |          |        |            |      |               |        |          |            |            |          |      |              |
|                          |             |   |                                        |                   |             |            |              |              |          |        |            |      |               |        |          |            |            |          |      |              |
| 固定资产管理                   | 系统          |   | 备工作                                    | 资产管理              | 1 业务        | 审核 资产清查    | 资产折          | 相 查询         |          | 账与     | 表 辅助功能     | 系统   | 设置            |        |          | (          | <b>.</b> # |          |      | <b>王祖祯 -</b> |

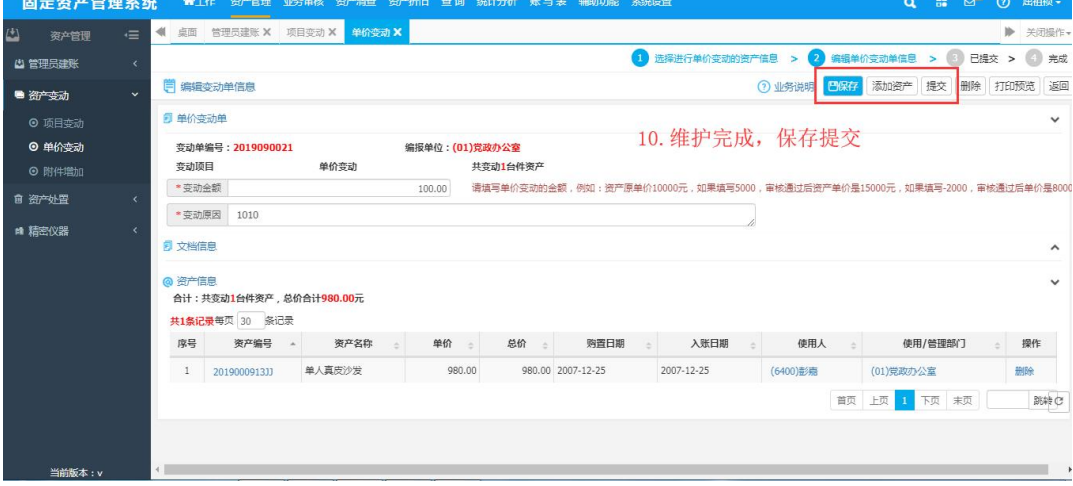

### 五、资产管理员资产处置 操作如下:

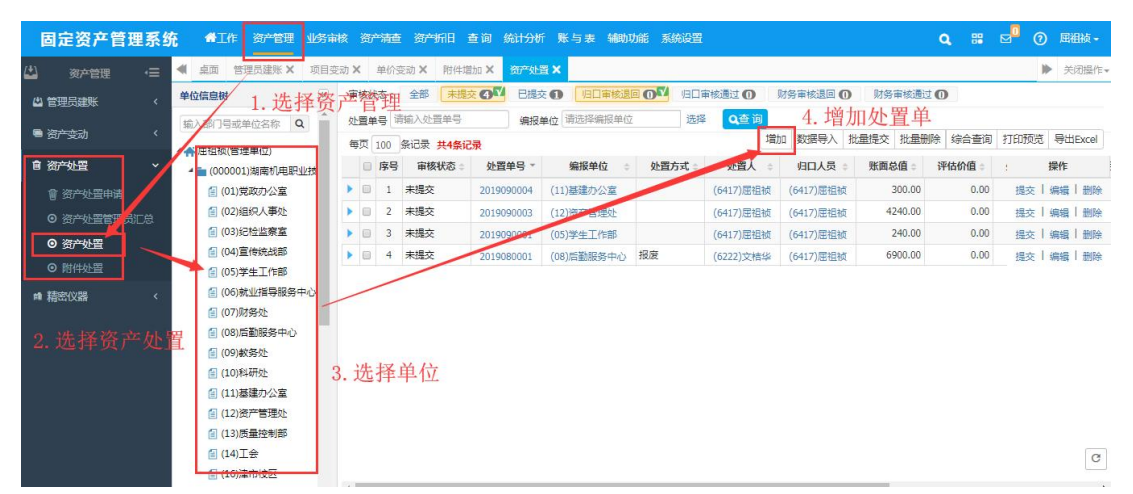

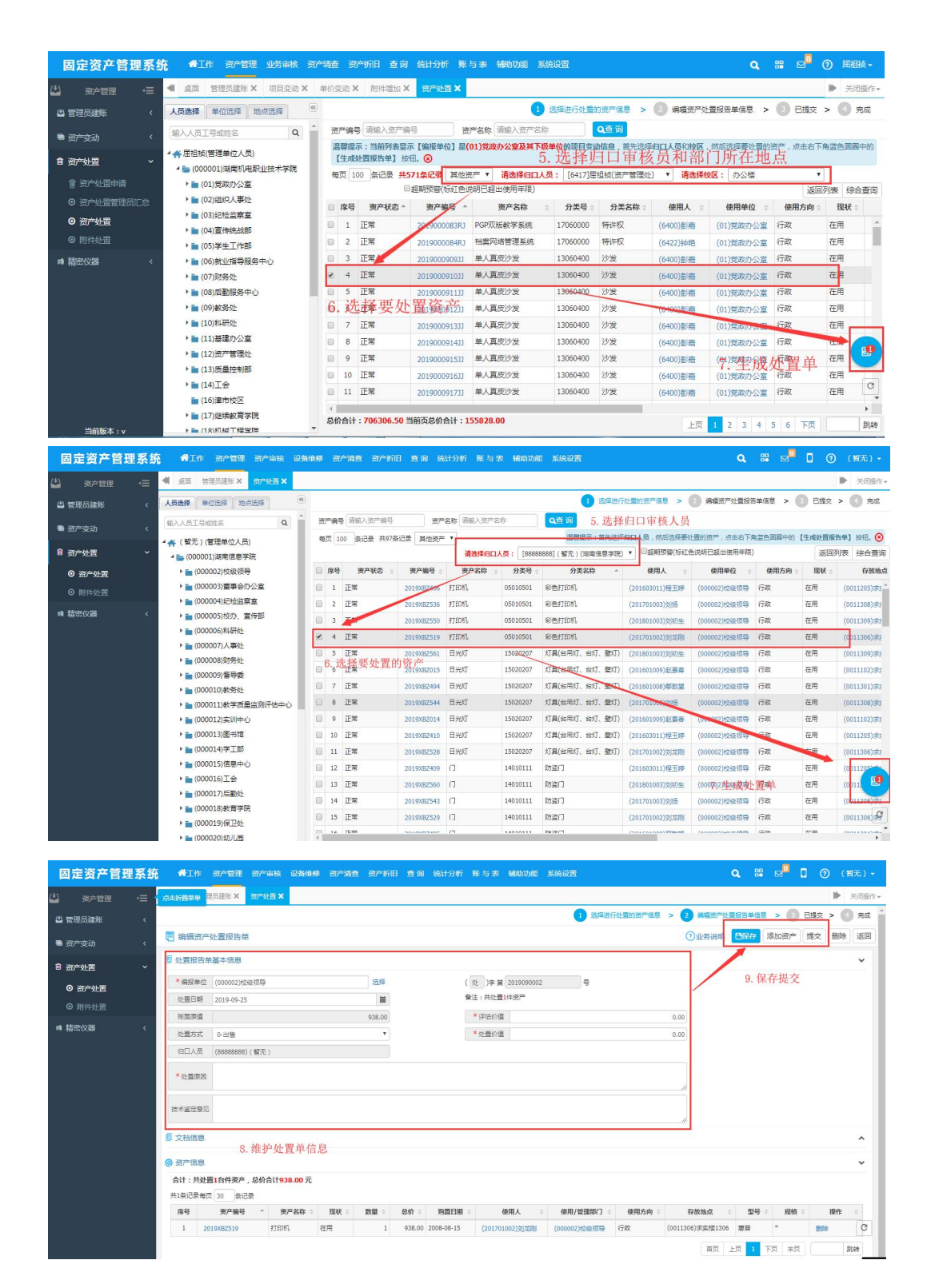

#### 保存提交没有错误后通知归口审核人员进行审核。

查询

为方便用户对固定资产基本信息的各种查询及筛选, 本系统设置了验收单查询、资产查询、资产变动查询、 资产处置查询、资产分类查询、实验室查询、附件查 询等功能。

查询窗口常用的工具按钮为【查看】、【打印预览】、 【打印列表】、【列选择】、【综合查询】、【跟踪 查询】、【导出 Excel】、【组合排序】、【汇总分析】, 如图 6-1 所示。

|                          | -                  |     |      |           |                                       | - 54            |          | - 80            | -       | - 54      |           |           |                       |         |                    |              |
|--------------------------|--------------------|-----|------|-----------|---------------------------------------|-----------------|----------|-----------------|---------|-----------|-----------|-----------|-----------------------|---------|--------------------|--------------|
|                          | #000.000 ····      | 审核社 | 大志:  | 金融 未現交    |                                       |                 | 管理员道:    |                 | 19日本後通过 | ON NH     | 「核遇回 ①    | ▶ 財务审核通   | 四 (20) (20) (20) (20) | 會理权限下资产 |                    |              |
|                          | 输入部门导或单位各称 Q       | 200 | 89   | 海输入资产编号   | 资产名称                                  | 请输入资产名称         | Q查询      | 8 高级童询          |         |           |           |           | 综合查询 努                | 調査省 にた: | 分析 组合排序            | 列选择 导出Exca   |
|                          | * 🌴 系统管理员(管理单位)    | 等页  | 20   | 条记录 共783年 | ····································· |                 |          |                 |         |           |           |           |                       |         |                    | 批量就值         |
| 副 资产宣询                   | - 💼 (000001)中国城市大学 | E   | ) 序  | - 単核状态 :  | 资产编号 :                                | 资产名称 :          | 分类号:     | 分类名称 。          | 预算项目编号: | 柳份 :      | 总约:       | 计量单位:     | 使用人:                  | 使用方向:   | 使用/營證證             | 打印卡片         |
| ◎ 资产信息直询                 | ▶ 💼 (000002)例試1    | ► E | 1    | 财务审核通过    | 2018000300                            | 測法              | 03060102 | 微量天平(分度值0.01mg) |         | 2000.00   | 2750.00   | 台         | (000001)系统管理员         | 教学      | (0000q4)测试器        | 打印列表         |
|                          | (000005) 微试单位名称    | E   | 2    | 财务审核通过    | 2018000111                            | 测试              | 03060102 | 微量天平(分离值0.01mg) |         | 2000.00   | 2750.00   | 論         | (000001)系统管理员         | 数学      | (000004)测试器        | 3111/960/0   |
| ○ 已处整资产信息器               | (000008)過武安用       | E   | 3    | 朱槿交       | 2018000100                            | 截掌科研用房          | 01010101 | 軟掌科研用房          |         | 100000.00 | 100000.00 | 平方米       | (000003)猜测            | 67      | (000001)中国地        | 5大学          |
| ◎ 資产信息資源                 | → (000010)支术系      | ► E | 4    | 财务审核通过    | 2018000200                            | 巨型电子计算机         | 01010103 | 行政办公用房          |         | 1111.00   | 1111.00   | 台         | (000001)系统管理员         | 教学      | (000002)開設1        | (000012)5    |
|                          | > (000011)管理系      | ► E | 5    | 归口审核通过    | 2018000400                            | (地震)光记录仪        | 03220323 | (地震)光记录仪        |         | 1000.00   | 1490.00   | 给         | (000001)系统管理员         | 数学      | (0000044)開活部(      | J2 (000001)4 |
| <sup>14</sup> 资产交动查询     | (0000q4)例试部门2      | ► E | 6    | 旧口审核通过    | 2018000500                            | (地積)光记录仪        | 03220323 | (地费)光记录仪        |         | 1000.00   | 1490.00   | 6         | (000001)系统管理员         | 数学      | (0000q4)测试部(       | ]2 (000001)4 |
| @ 资产处置查询                 |                    | ► E | 7    | 但日常依透过    | 2018000600                            | (地震)光记录仪        | 03220323 | (地质)光记录仪        |         | 1000.00   | 1490.00   | 台         | (000001)系统管理员         | 教学      | (0000q4)Rister     | 32 (000001)4 |
| The second second second |                    | ► E | 8    | 归口审修退回    | 2018000700                            | 图书馆用房           | 01010101 | 軟学科研用房          | 预算项目编号  | 110.00    | 110.00    | 平方米       | (000001)系统管理员         | 数学      | (000044)期试想印       | 72           |
| 四 37~内五日间                |                    | ► E | 9    | 朱護交       | 2018000800                            | 微量天平(分度值0.01mg) | 03060102 | 微量天平(分度值0.01mg) |         | 1200.00   | 1200.00   | 台         | (000007)阿斯法           | 料研      | (0000q4))(Hitter   | ]2 (000001)4 |
| ▲ 资产分类查询                 |                    | ► E | 10   | 未提交       | 2018000900                            | 微量天平(分度值0.01mg) | 03060102 | 微量天平(分度值0.01mg) |         | 1200.00   | 1200.00   | 台         | (000005)秦江月           | 教学      | (0000q4)混动用的       | 32 (000001)4 |
| IN -0-36-WYOTAGADOD      |                    | E   | 11   | 未提交       | 2018001100                            | 微量天平(分度值0.01mg) | 03060102 | 微量天平(分宽值0.01mg) |         | 1200.00   | 1200.00   | <b>fi</b> | (000007)阿爾托达          | 数学      | (0000q4)限试器印       | 72 (000001)4 |
|                          |                    | E   | 12   | 未播交       | 2018001200                            | 微量天平(分震值0.01mg) | 03060102 | 微量天平(分度值0.01mg) |         | 1200.00   | 1200.00   | 8         | (000007)阿斯达           | 数学      | (0000q4))(9)(5)(8) | ]2 (000001)4 |
| 图 附件查询                   |                    | ▶ E | 12   | 未提交       | 2018001000                            | 微量天平(分度值0.01mg) | 03060102 | 微量天平(分度值0.01mg) |         | 1200.00   | 1200.00   | 台         | (000006)5558688       | 教学      | (0000q4)RR#EN      | 32 (000001)4 |
| B states                 |                    | ۵ 🔸 | 14   | 财务审核通过    | 2018002800                            | 专用服务器           | 05010104 | 专用服务器           |         | 5000.00   | 5000.00   | 留         | (000001)系统管理员         | 数学      | (0000q4)限试部(       | J2 (000001)4 |
|                          |                    | ۰.  | 15   | 财务审核通过    | 2018002900                            | 专用服务器           | 05010104 | 专用服务器           |         | 5000.00   | 5000.00   | 8         | (000001)系统管理员         | 数学      | (0000q4)Retail     | ]2 (000001)4 |
| ▲ 预整查询                   |                    | ► E | 10   | 财务审核通过    | 2018003000                            | 专用服务器           | 05010104 | 专用服务器           |         | 5000.00   | 5000.00   | 台         | (000001)系统管理员         | 数学      | (000044)限計書        | 32 (000001)4 |
| 图 精密仪器查询                 |                    | ► E | 1 15 | 财务审核通过    | 2018004500                            | 专用服务器           | 05010104 | 专用服务器           |         | 5000.00   | 5000.00   | 俗         | (000001)系统管理员         | 数学      | (0000q4)测试部(       | J2 (000001)4 |
|                          |                    | E   | 18   | 财务审核通过    | 2018006500                            | 专用服务器           | 05010104 | 专用服务器           |         | 5000.00   | 5000.00   | 8         | (000001)系统管理员         | 軟学      | (0000q4)/Rist/Ri   | ]2 (000001)4 |
|                          |                    | ► E | 19   | 财务审核通过    | 2018008400                            | 专用服务器           | 05010104 | 专用服务额           |         | 5000.00   | 5000.00   | 台         | (000006)955888        | 教学      | (0000q4)RHEEH      | 32 (000001)4 |
|                          |                    | ► E | 20   | 财务审核通过    | 2018002700                            | 专用服务器           | 05010104 | 专用服务器           |         | 5000.00   | 5000.00   | <b>6</b>  | (000001)系统管理员         | 較学      | (0000q4)测试部(       | ]2 (000001)9 |

图 6-1

已处置信息查询、变动单信息查询、处置单信息查询 提供了【跟踪查询】功能。

用户可查询的记录范围:登录操作员有权管理的单位 的资产信息。

下面对工具栏中的各按钮功能进行介绍。

【查看】:用于查看选中的一条记录的相关信息,如 验收单信息、资产卡片信息、变动、处置报告单信息 等。

【打印预览】:用于当前选中的固定资产验收单/管理 卡片/变动报告单/处置报告单的预览和打印。

【导出 Excel】:可以将数据列表中的数据导出,保存为 Excel 的文件格式。

【高级查询】:输入查找条件进行查找后,符合条件的信息将会显示在数据列表中。(具体操作参见第四章第三节)

【汇总分析】:按照一定条件,汇总当前查询窗口的数据,还提供自定义条件汇总分析功能。

在资产信息查询窗口中,选择一条资产信息,点击资 产名称下的蓝色链接会弹出资产的卡片详细信息界 面,如图 6-2 所示。

| 固定资产管理系统            | A Min arta                   | -             | erme erfill en                                                                                                    | G11576 B2        | 5 (8) (8) (8)   | e seqe               |                |           |            |              | 88          | 4 (18:32) <sup>60</sup> (3 <sup>1</sup> | 0 0 488        | 1898-       |
|---------------------|------------------------------|---------------|----------------------------------------------------------------------------------------------------|------------------|-----------------|----------------------|----------------|-----------|------------|--------------|-------------|-----------------------------------------|----------------|-------------|
| 団 min +Ξ            | × sat brabbs ×               |               |                                                                                                    |                  |                 |                      |                |           |            |              | _           |                                         |                | 关闭操作。       |
| 图 公开新闻 《            | 甲位原始时                        | (家) 単語        | Rito : 251 200 0                                                                                                    | Billio O M B     | THAT OF         | BEARLON CENES        | AL ON 804      | SAL ON    | REPRET ALL | Massenii C   | 17 Dist.    | 样:管理权用下进产                               |                |             |
| 责 验收单查询 (           | 输入部门电机单位名称 0                 | a _ ##        |                                                                                                    | 田戸宮町 街底入         | 资产名称            | Q金術 赤坂重调             |                |           |            |              | 相合          | 非序 综合重调 環路重調                            |                | Excel       |
| 副 図/*査術 ~           | * A 2008世纪(8世年)              | 2/*/EB        |                                                                                                    |                  |                 |                      |                |           |            |              | ×           | 赛(件)数: 计量单位                             | 使用人            | 使用力         |
| ◎ 資产信息查询            | (000040)7789                 | 资产编号:20       | 217000177 全部单位:                                                                                                    | (元)              | 国积单位:           | (平方米)                | 財政分类:(101      | 0901)教育用地 |            |              |             | 1 平方米                                   | (1)0087)1至3887 | 秋平 🔒        |
|                     | (000019)(時志                  | 采购信息          |                                                                                                    |                  |                 |                      |                |           |            |              |             | 1 19                                    | (ry0087)@2087  | 叙学          |
| O PARTICULAR        | <ul> <li>(000038)</li> </ul> | ARDIARS       |                                                                                                    |                  | 资产未源            | 外购                   |                | 经费水源      | 教育泰业费      |              |             | 1 55                                    | (1)0009)相正的9   | <b>8</b> 7平 |
|                     | • (000003) a                 | 按算项目编号        | 预算项目编号                                                                                                    |                  | 约册日期            | 2017-09-14           |                | 会计凭证导     | 会计凭证号      |              |             | 1 98                                    | (ny0009)@#09   | 歌手          |
| O m/ monantia       | GL (000049)777               | 调转入日期         | 2017-09-14                                                                                                    |                  |                 |                      |                |           |            |              | _           | 1 18                                    | (ry0087)#28787 | 秋学          |
| 幕 值产支动直闭 <          | (000048)18/7                 | MAN/S CO      |                                                                                                    |                  |                 |                      |                |           |            |              |             | 1 18                                    | (ny0087)488787 | 秋平          |
| ● 资产处置直接 <          | (000005)教2学                  | in the second |                                                                                                    |                  | Terretor O. M.  |                      |                | -         | 17.00      |              | _           | 1 朝                                     | (600018)测试福    | 秋学          |
|                     | + 🖿 (000006)化学               | 307-3614      | 20170914汽油土市                                                                                                    |                  | 第一方面            | (02010100)干涨         |                | 26 28     | 17.98      |              | _           | 1 明                                     | (ry0087)#E8187 | 叙字          |
| ■ 资产用售面词 く          | ▶ 💼 (000007)倍层               | の適果型          | 建油                                                                                                    |                  | 人脉形式            | 124                  |                | 人账目期      | 2017-09-14 |              | _           | 1 朝                                     | (000018)弱武雄    | 秋平          |
| ▲ 查产分类查询 <          | (000008) 生命                  | 总价            |                                                                                                    | 1200000.00       | 计量单位            | 平方米                  |                | 坐單位豐      | 坐薄位置       |              | _           | 1 65                                    | (1)0087)経過187  | 20.7F       |
|                     | @ (000011) 冯克                | 入资料目          | 展定资产                                                                                                    |                  | 均价              |                      | 200.00         | 他用面积      |            | 57           | 00.00       | 1 99                                    | (000018)弱派權    | 秋平          |
| GE 12111至1377月13日 < | • 💼 (000012)国际               | 分摊面积          |                                                                                                    | 300.00           | 投入使用目期          | 2017-09-14           |                | 美球面积      |            | 58           | 00.00       | 1 66                                    | (1)0087)経済287  | 数学          |
| 图件查询 <              | (000013)文更                   | 四角金标          | 四角金标                                                                                                    |                  | 地下设施            | 地下设施                 |                |           |            |              |             | 1 68                                    | (000018)刑试機    | 秋平          |
| E mana              | (000014) <u>12</u> 01        | 土地用途          | 用途                                                                                                    |                  |                 |                      |                |           |            |              |             | 1 88                                    | (1)0087)程度887  | 教学          |
| OA EXENTERAL A      | (000016)要率                   | 步动偏马          | 市地県号                                                                                                    |                  | 土地等级            | 土地等级                 |                | 校区编号      | 校区编号       |              |             | 1.16                                    | (600018)開試編    | 秋学          |
| A 5502930 <         | (1) (000017) 22(H)           |               | 普注                                                                                                    |                  |                 |                      |                |           |            |              |             | 1 明                                     | (1)0087)抵制87   | 教学          |
|                     | (000018)法学                   | 10 AL         |                                                                                                    |                  |                 |                      |                |           |            |              |             | 1 平方米                                   | (600018)発送福    | 秋年          |
| an minimum to       | @ (000020)艺术                 |               |                                                                                                    |                  |                 |                      |                |           |            |              | 10000       | 1 销                                     | (000018)第三法律   | 教学          |
|                     | @ (000021)物理                 |               |                                                                                                    |                  |                 |                      |                |           |            | 11:0363      | 5 966 .     | 1 第                                     | (000018)第5式被   | 款平          |
|                     | (000024)口腔图字目                | R 🗼 I         | 20 新祭華信遣は 20176                                                                                                    | 01300 中型結        | 野汽车2            |                      | 04130202       | 中型結野汽车    | i ysomb    | h 2000.00    | 2000.50     | 1 明                                     | (000018)第5式裡   | 数学          |
|                     | (000025)护理学院                 |               | 21 開始等情遇过 20176                                                                                                    | 01400 中型結構       | 野汽车2            |                      | 04130202       | 中型结野汽车    | s ysomb    | h 2000.00    | 2000.00     | 1 68                                    | (000018)開近裡    | 数学          |
|                     | ► (000026)药学院                |               | 22 財务審核通过 2017     2017     2017     2017     2017     2017     2017     2017     2017     2017     2017     2017     2017     2017     2017     2017     2017     2017     2017     2017     2017     2017     2017     2017     2017     2017     2017     2017     2017     2017     2017     2017     2017     2017     2017     2017     2017     2017     2017     2017     2017     2017     2017     2017     2017     2017     2017     2017     2017     2017     2017     2017     2017     2017     2017     2017     2017     2017     2017     2017     2017     2017     2017     2017     2017     2017     2017     2017     2017     2017     2017     2017     2017     2017     2017     2017     2017     2017     2017     2017     2017     2017     2017     2017     2017     2017     2017     2017     2017     2017     2017     2017     2017     2017     2017     2017     2017     2017     2017     2017     2017     2017     2017     2017     2017     2017     2017     2017     2017     2017     2017     2017     2017     2017     2017     2017     2017     2017     2017     2017     2017     2017     2017     2017     2017     2017     2017     2017     2017     2017     2017     2017     2017     2017     2017     2017     2017     2017     2017     2017     2017     2017     2017     2017     2017     2017     2017     2017     2017     2017     2017     2017     2017     2017     2017     2017     2017     2017     2017     2017     2017     2017     2017     2017     2017     2017     2017     2017     2017     2017     2017     2017     2017     2017     2017     2017     2017     2017     2017     2017     2017     2017     2017     2017     2017     2017     2017     2017     2017     2017     2017     2017     2017     2017     2017     2017     2017     2017     2017     2017     2017     2017     2017     2017     2017     2017     2017     2017     2017     2017     2017     2017     2017     2017     2017     2017     2017     2017     2017     2017     2017     2017     2017     2017     2017     20 | 003500 中型結構      | 野汽车2            |                      | 05010102       | 大型电子计算    | vsomb      | h .20000.00  | 20000.00    | 1 90                                    | (7777777)77    | RE: C       |
|                     | 日 (000027)11日間(約3            | 7-0 ×         | II 17 Remarkable Anna                                                                                                    | minan million    | 11 m fe 1       |                      | 01010000       | -         | impach     | h tononno on | 12000000 00 | 1 58                                    | CARGON AND THE |             |
|                     | E (000020)(0)(0)(0)          | * 8496        | 合计:82108347.61 当期页总价合                                                                                                    | tit : 51893907.1 | 83 #fit 81 : 82 | 059245.61 当屈页单价合计:51 | 890393.83 数量合计 | 16888 三册  | 页数量合计:323  |              |             | 上页 1 2 3                                | 4 下页           | 31,24       |

在验收单信息查询窗口中选择一条验收单信息,点击 验收单号的蓝色链接会弹出验收单的详细信息界面, 如图 6-3 所示。

|                          | ▲ ## 100+0888 ×                      |                   |                                                   |               |                 |                          |         | 🕨 extern                                                                                                    |
|--------------------------|--------------------------------------|-------------------|---------------------------------------------------|---------------|-----------------|--------------------------|---------|----------------------------------------------------------------------------------------------------|
| ्रे २२ म्स्<br>२०२१म्स्स | 单位信息时 🛞                              |                   |                                                   |               |                 | <ol> <li>3.88</li> </ol> | 产分类痛思   | > 🗿 ###################################                                                                                                    |
|                          | 输入部门段机单位名称 🔍 📋                       | 遭者资产              | 验收单信息                                             |               |                 |                          |         | ⑦ 审核信息直要 通回                                                                                                    |
| 验收单直词 ~                  |                                      |                   |                                                   |               |                 |                          |         |                                                                                                    |
| ◎ 独牧单信意直词                | ▲ (dw0001)中国城市大学                     | 影验权能基础            | 進趣 验改单号:201700001                                 |               |                 |                          |         | 金额单位:(元) 財政分黃:(2010P01)基础软件                                                                                                    |
|                          | (000040)77的学院                        | 进产名称              | 数据苹果统软件922222                                     | 分类代码          | 05715102        |                          | 分类省称    | 数据库系统软件                                                                                                    |
|                          | (000019)例试学院                         | 服 統               | 在用                                                | 的國務型          | 原道              |                          | # 62    | 6000.00                                                                                                    |
| 产变动直调 〈                  | ▶ 💼 (000038) 閉始推翻(□                  | 22 B              | 4                                                 | 日 67          |                 | 24000.00                 | 计量单位    | 8                                                                                                    |
| ~******                  | (000003) a                           | 没听很人              | ex.                                               | 预计使用年期        | l .             |                          | 他到日期    | 2017-07-05                                                                                                    |
|                          | (11)11                               | * 11              |                                                   | 9(15)(0)      | 国家聖点            |                          | 外文名称    |                                                                                                    |
| 产闲置直询 〈                  | (000049)777年位                        | 20 HR             | 108(土台)                                           |               | 88±0            |                          | 4772    | 4户[[家士松                                                                                                    |
| *******                  | (000048) 华为济南祭耕                      | 10 TO 10          |                                                   |               | A 37-9          |                          |         | 40 / BTB.                                                                                                    |
|                          | (000005)数学学院                         | 00/ C1MS          | 2017-08-07                                        | 76 12         |                 |                          | * * *   |                                                                                                    |
| 2室街产直询 〈                 | • 🖿 (000006)化学与化工学                   | 软件战牌归擎            | 5 1-面内品牌                                          | 1211年1月2日     | 四公款件(文档处理编)     |                          | 量合正则    | 1-2:18                                                                                                    |
|                          | ・ (000007)信息科学与工                     | 接权许可类型            | 单约板                                               | 接权许可期限        | 1               |                          | 最大接权数   | 0                                                                                                    |
|                          | (000008)生命科学学院                       | 5 HR              |                                                   | 保你做止日本        | ŧ               |                          | 田利      | (156)中国                                                                                                    |
| 病検索 く                    | (000011)马克思主义学                       | 进口总约              | 0.00                                              | 外币种类          | 美元              |                          | 外币单价    | 0.00                                                                                                    |
|                          | ▶                                    | 超机资料              |                                                   |               |                 |                          |         |                                                                                                    |
| NEW (                    | 2 (000013)文史官的SCH                    |                   |                                                   |               |                 |                          |         |                                                                                                    |
| 密议器而词 <                  | ○ (000014)短济研究中じ<br>◎ (000015)大学外语数学 | ● 注               |                                                   |               |                 |                          |         | 4                                                                                                    |
|                          | (000016)哲学与社会发                       | 日平均信息             |                                                   |               |                 |                          |         |                                                                                                    |
|                          | (000017)政治学与公共                       | 00000             | (00010) 원/7 1 1 1 1 1 1 1 1 1 1 1 1 1 1 1 1 1 1 1 | CARE IN COLOR | · 小油茶           |                          | 0792    |                                                                                                    |
|                          | (000018)/法学院                         | The second second | (0000000) (00000000)                              | and the state | Concern Printed |                          | 60.00 L | CONTRACTOR OF THE CONTRACTOR OF THE CONTRACTOR |
|                          | (000020)艺术学院                         | +OSNEO-IDIT.      | (01)#091#0+++#9                                   | + 9 ^         | (000013)欄位法     |                          | N P A   | (00015)851.m                                                                                                    |
|                          | (000021)物理学院                         | 按算项目编号            | 222                                               | 资产未原          | 外與              |                          | 经费未济    | 教育要业费                                                                                                    |
|                          | (000024)口腔医学院                        | 发展号               | 2222                                              | 物豐日朝          | 2017-07-18      |                          | 验收日期    | 2017-07-18                                                                                                    |
|                          | (000025)护理学院                         | 多折日信息             |                                                   |               |                 |                          |         |                                                                                                    |
|                          | ▶ (000026)药学院                        | 拼目状态              | 不遵約日                                              |               | 未选择             |                          | 净投值图(%) | 0. 0                                                                                                    |
|                          | (000027)计算机科学与                       |                   |                                                   |               | 不遵折日            |                          |         |                                                                                                    |
|                          | (000028)材料科学与工。                      |                   |                                                   | SPEIR         | 干均年限法           |                          |         |                                                                                                    |
|                          | 4                                    |                   |                                                   | 21100212      | 工作量法            |                          |         |                                                                                                    |

图 6-3

下面以资产信息查询、按使用单位查询介绍查询功能的操作方式。

1. 资产信息查询

| 固定资产目理                | <b>系统 ∉</b> In mete a | 新维修 | 资产3   |                |                      | 查询 统计分线    | 1 账与表 辅助功能         |           |          |       |                             |               |                        |             |              | A 15 mg | 68 2 <sup>0</sup> |                         | 管理员・   |
|-----------------------|-----------------------|-----|-------|----------------|----------------------|------------|--------------------|-----------|----------|-------|-----------------------------|---------------|------------------------|-------------|--------------|---------|-------------------|-------------------------|--------|
| 1 மல                  | - 4 az 274200 ×       |     |       |                |                      |            |                    |           |          |       |                             |               |                        |             |              |         |                   | Þ                       | 关闭操作。  |
| 3 公开查询                | < 440000000           |     | 単描状态  | : 2:           | 未規交 ()               |            | 「管理員不通过の「          | 1 管理员通过 ( |          | 的核不通过 | <b>0<sup>54</sup> (80</b> # | 松通过 〇〇〇   対分率 | a不通过 〇 <sup>64</sup> ( | 财务审核通过 💽    | <b>DN DN</b> | +:管理权限下 | (街)**             |                         |        |
|                       | 输入部门母或单位名称 Q          | 3   | er#9  | 诸城入班           | ~@8                  | 资产名称       | · 请输入资产名称          | Q查询       | 🔿 高级重    | 16    |                             |               |                        |             | 组合用          | 陈序 综合者  | na seena          | 108分析 导出E               | xcel = |
| 5 验收单查询               | <                     |     | 每页 10 | · 祭记录          | 共346级记               | 2录         |                    |           | <u> </u> | 请庆福分  | 94<br>10                    | 2.9           |                        |             |              |         |                   |                         |        |
| BI 资产宣词               | ✓ ▲ > (dw0001)中国城市大学  |     |       | 得 审            | 表状念 :                | 资产编号 ~     |                    | 资产名称      | 使用人      | 请选择使  | 用人                          |               | 。 項目号                  | #\$? o      | 息价 。         | 套(件)数:  | 计量单位:             | 使用人                     | (使用)   |
| ○ 资产信用事间              | (000040)77的学院         |     |       | 1 附务制          |                      | 2017000177 | 20170914闲置土地       |           | 使用单位     | 请选择使  | 用单位                         | 3.9           | 预算项目编号                 | 1200000.00  | 1200000.00   |         | 1 平方米             | (1)0087)経過第87           | 教学 (   |
| 0 00000000000         | (000019) 詞法学院         |     |       | 2 85991        | ter and a second     | 2017000277 | 20170914闭置植物       |           | 使用方向     | 未选择   | ,                           |               | 预算项目编号                 | 210.00      | 210.00       |         | 1 標               | (ry0087)揺版87            | 数字     |
|                       | • 🚞 (000038) 测试部门     |     |       | 3 R169W        | inter and the second | 201700025B | 中型結野汽车2            |           | 现状       | 未选择   |                             |               | ysambh                 | 1220.00     | 1220.00      |         | 1 95              | (ry0009)控款09            | 教学     |
| • Extentione          | • 🖿 (000003) a        | 1.5 |       | 4 RIST         | ne inter             | 20170002WX | 中型越野汽车2            |           | 入账日期     | 开始日期  | <b>1</b> - 81               | ul 818 🖬      | 12                     | 120.00      | 120.00       |         | 1 65              | (ry0009)#EE09           | 教学     |
| ◎ 资产信息回流查询            | (11)11                |     |       | 5 M 99 W       | ittillit             | 2017000377 | 20170914/利置植物      |           |          |       |                             |               | 预算项目编                  | 8 210.00    | 210.00       |         | 1 棵               | (ry0087)搭版87            | 67     |
| 战 资产支动推调              | (000049)///車位         |     |       | 6 RISH         | (isilit              | 2017000477 | 20170914闭置植物       |           |          |       | 02020200                    |               | 预算项目编号                 | 210.00      | 210.00       |         | 1 18              | (1)0087)極振87            | 教学     |
| 2. inter-ol-00 milita | (000005)款学学院          | •   |       | 7 1994         | iti Bitt             | 2017000500 | 中型越影气车2            |           |          |       | 04130202                    | 中型結野汽车        | ysambh                 | 2000.00     | 2000.00      |         | 1 55              | (000018)飛送機             | 教学     |
|                       | • = (000006)化学与化工学    | •   |       | 8 13100 1      | itis Bizt            | 2017000577 | 20170914闲置车辆       |           |          |       | 04130102                    | 中型設計汽车(3-8吨)  | 50 MICE IN             | 123430.00   | 123460.00    |         | 1 95              | (ry0087)搭板87            | 数学     |
| 目资产闲置直询               | < ・ 💼 (000007)信息科学与工  | •   |       | 9 <b>NS</b> 1  | 修道过                  | 2017000600 | 中型結野汽车2            |           |          |       | 04130202                    | 中型結野汽车        | ysambh                 | 2000.00     | 2000.00      |         | 1 55              | (000018)現品式社            | 教学     |
| 资产分类查询                | (000008)生命科学学研        | •   |       | 10 財務市         | 秋道过                  | 2017000677 | 20170914闭置车辆       |           |          |       | 04130102                    | 中型軟量/气华(3-8吨) | 预算项目编制                 | 8 123430.00 | 123460.00    |         | 1 55              | (ry0087)搭额87            | 数字     |
|                       | (000011)马克思主义学        |     |       | 11 财务署         | 他通过                  | 2017000700 | 中型結野汽车2            |           |          |       | 04130202                    | 中型結野汽车        | ysambh                 | 2000.00     | 2000.00      |         | 1 95              | (000018)混成准             | 教学     |
| 9 实验室资产查询             | < >                   | •   |       | 12 <b>NIST</b> | iki Biz              | 2017000777 | 20170914闲置车辆       |           |          |       | 04130102                    | 中型軟量汽车(3-8時)  | 预算项目编号                 | 123430.00   | 123460.00    |         | 1 55              | (ry0087)###287          | 叙学     |
| 5 附件直询                | (000013)文史哲研究線        | )   |       | 13 1000        | the little           | 2017000800 | 中型趋野汽车2            |           |          |       | 04130202                    | 中型越野汽车        | ysambh                 | 2000.00     | 2000.00      |         | 1 朝               | (000018)测试裡             | 679    |
|                       | (000014))经济研究中心       | •   |       | 14 RISH        | NG BLZ               | 2017000877 | 20170914闭置车辆       |           |          |       | 04130102                    | 中型軟重汽车(3-8吨)  | 预算项目编号                 | 123430.00   | 123460.00    |         | 1 55              | (ny0087)極振87            | 教学     |
| A BOORING A           | (000015)大学开始数学        | •   |       | 15 M991        | 被通过                  | 2017000900 | 中型越影汽车2            |           |          |       | 04130202                    | 中型越野汽车        | ysambh                 | 2000.00     | 2000.00      |         | 1 55              | (000018)测试催             | 較学     |
| A 预营查词                | < (000017)政治学与公共      |     |       | 16 財務署         | tillini i            | 2017001000 | 中型結野汽车2            |           |          |       | 04130202                    | 中型結野汽车        | ysambh                 | 4074.00     | 4074.00      |         | 1 95              | (1)0087)槛板87            | 教学     |
| E BERNAN PERSON       | (000018)法学院           | •   |       | 17 附务制         | 核通过                  | 2017001077 | 干原                 |           |          |       | 02010100                    | 平原            | 22                     | 0.00        | 0.00         |         | 1 平方米             | (000018)現品式補            | 教学     |
| K NGULANEN            | (000020)艺术学院          |     |       | 18 11/10/1     | the later            | 2017001100 | 中型越野汽车2            |           |          |       | 04130202                    | 中型越野汽车        | ysambh                 | 2000.00     | 2000.00      |         | 1 5月              | (000018)测试祖             | 62.95  |
|                       | <b>(000021)物理学院</b>   |     |       | 19 MA          |                      | 2017001200 | 中型越野汽车2            |           |          |       | 04130202                    | 中型越野汽车        | ysambh                 | 2000.00     | 2000.00      |         | 1 55              | (000018) <b>Rettill</b> | 教学     |
|                       | (000024)□控医学院         | ,   |       | 20 1997        | に変更す                 | 2017001300 | 中型結野汽车2            |           |          |       | 04130202                    | 中型越野汽车        | ysambh                 | 2000.00     | 2000.00      |         | 1 55              | (000018) 開活機            | 教学     |
|                       | (000025)护理学院          |     |       | 21 MINI        | tillint.             | 2017001400 | 中型越野汽车2            |           |          |       | 04130202                    | 中型越野汽车        | ysambh                 | 2000.00     | 2000.00      |         | 1 55              | (000018)测试准             | 877    |
|                       | ▶ 🚞 (000026)药学院       | •   |       | 22 财务制         | nes <u>e</u> lat     | 2017003500 | 中型結野汽车2            |           |          |       | 05010102                    | 大型电子计算机       | ysambh                 | 20000.00    | 20000.00     |         | 1 65              | (7777777)77             | 数: C   |
|                       | (000027)计算机科学与        |     | -     |                | NACES OF COMPANY     | 303300000  | million W2 Intel 1 |           |          |       | 01010000                    | -             | urumhh                 | 12000000 00 | 12000000.00  |         | C DR              | Longo a state 7 mol     | 4010   |

图 6-4

窗口中左、右两个部分,左边是登陆人权限下的所有 单位,点击任意一个单位,筛选出该单位下所有的资 产。右边是列表页面,右侧的页面分为三个部分,上 面是单据状态、中间是查询条件,下面是按条件筛选 出来的信息。

【查询】:输入资产编号、资产名称,点击【查询】 按钮,可以筛选出需要的信息。

【高级查询】:点击【高级查询】,会出现一个下拉选框,里面是查询条件,输入查询条件,点击查询,可以查询相关信息。

按使用单位查询

按使用单位查询,顾名思义就是按照资产的使用单位 查询资产信息。

选择查询一资产分类查询一按使用单位查询,进入按 使用单位查询界面,如图 6-5 所示。左边为当前操作 员有权管理的单位树,右边为资产信息列表,列表中 的数据随着左边单位树当前选中项的改变而改变。 操作方法:点击单位树中某节点,右边将显示该单位 下操作员有权管理的资产。

查询指定单位的资产: 在单位树上方的编辑框中输入 指定的单位编号,点击搜索按钮,列表中即可显示指 定单位下的所有权限内的资产,按存放地点查询、按 使用人查询、按资产分类查询的操作方式及界面都参 照按使用单位查询,

| 固定资产管理                   | 系統 | A Alt area am                      | 818 | er-in | e ersi        | 日直田 編          | 1157 <b>1</b> 1 11 | 运走 辅助功       | 8 <b>8</b> 62 | a)      |                |                |          |                 |       | 88 🔺           | tricks <sup>68</sup> 2 | 0    | 超級管理局 •   |
|--------------------------|----|------------------------------------|-----|-------|---------------|----------------|--------------------|--------------|---------------|---------|----------------|----------------|----------|-----------------|-------|----------------|------------------------|------|-----------|
| 日 100                    | ·= | х валитии па                       |     |       |               | -              |                    |              |               |         |                |                |          |                 |       |                |                        |      | A States  |
| R अम्लाह                 |    | 单位信息时 📧                            |     | mia 9 | 调输入资产编号       | ÷ 3            | #28 itu            | 入密产名称        | (615#d        | 也 请选择依用 | 建位             | 法深 Q.P         | 1 词 查询学( | 4:管理权限下资产       |       | 组合排序           | 限時查询 综合查询 3            | 口息分析 | 导出Excel = |
| _                        |    | 输入部门员统单位名称 Q                       | 4   | 页 100 | 유记录 #5        | <b>条记录</b>     |                    |              |               |         |                |                |          |                 |       |                |                        |      |           |
| 西 验收单直询                  |    |                                    | 8   | 序号    | 资产编号 。        | 资产名称 :         | 分类号                | 分类名称;        | 009           | 单位 :    | 88:            | <b>⑥(件)数</b> : | 计量单位:    | 使用人:            | 使用方向: | 使用/验题和门 :      | 存放地点                   | 12秋: | 生产厂家:     |
| 副 资产资源                   |    | ・ 💼 (dw0001)中国城市大学                 | 0   | 1     | 2017004700    | 中型結野汽车2        | 13000000           | 家具           | ysambh        | 22.00   | 22.00          | 2 1            | iñ       | (000003)線行線層    | 秋平    | (dw0001)中国城市大学 | (dd0003)会库2            | 在用   | 000 2     |
| We have a set of sectors |    | (000040)77的李腕                      | 8   | 2     | 2017021600    | 中型越野汽车2        | 03010000           | 工业自动化仪表      | ysimbh        | 1.33    | 1.33           | 1 1            | ıק       | (000003)69/3699 | 秋华    | (dw0001)中国城市大学 | (dd0004)適问             | 在用   | 000 2     |
| 唯 资产交动控制                 |    | (000019) (例试学院)                    | 8   | 3     | 2017021700    | 中型結野汽车2        | 03010000           | 工业自动化仪表      | ysambh        | 1.33    | 1.33           | 1 4            | 65       | (000003)##17189 | 款子    | (dw0001)中国城市大学 | (dd0003)会解2            | 在用   | 000 7     |
| @ 资产处置查询                 |    | ▶ 📷 (000038):例5計語(门                |     | -4    | 2017028100    | 中型結野汽车2        | 13000000           | яд           | ysambh        | 10.00   | 10.00          | 3 1            | 15.      | (ry6087)###87   | 款学    | (dw0001)中国城市大学 | (dd0001)中国地力大学         | 在用   | 000 7     |
|                          |    | (000003) a                         |     | 5     | 2017029100    | 中型結野汽车2        | 16020300           | #            | ysambh        | 0.00    | 0.00           | 1 1            | iii      | (000013)SEE     | 并也    | (dw0001)中国城市大学 | (dd0001)中国城市大学         | 在用   |           |
| ₩ 资产闲置直接                 |    | (11)11                             |     |       |               |                |                    |              |               |         |                |                |          |                 |       |                |                        |      |           |
| <b>山</b> 资产分类查询          |    | (000049)777華位                      |     |       |               |                |                    |              |               |         |                |                |          |                 |       |                |                        |      |           |
|                          |    | (000048) 华为济南祭职                    |     |       |               |                |                    |              |               |         |                |                |          |                 |       |                |                        |      |           |
|                          |    | (000005)数学学院                       |     |       |               |                |                    |              |               |         |                |                |          |                 |       |                |                        |      |           |
| ◎ 按存款地点直间                |    | •  (000006)化学与化工学                  |     |       |               |                |                    |              |               |         |                |                |          |                 |       |                |                        |      |           |
| ◎ 拉使用人查询                 |    | 6 (000007)信息科学场工                   |     |       |               |                |                    |              |               |         |                |                |          |                 |       |                |                        |      |           |
| ◎ 按资产类别重审                |    | ○ (00008)主命科学子院                    |     |       |               |                |                    |              |               |         |                |                |          |                 |       |                |                        |      |           |
| 图 北股东河水市田                |    | ○ (000011)初始世主文学                   |     |       |               |                |                    |              |               |         |                |                |          |                 |       |                |                        |      |           |
|                          |    | (000011)(文中世帯の序                    |     |       |               |                |                    |              |               |         |                |                |          |                 |       |                |                        |      |           |
| 图 附件查询                   |    | (000014)ほぶ研究中心                     |     |       |               |                |                    |              |               |         |                |                |          |                 |       |                |                        |      |           |
| R mart                   |    | (000015)大学外语数学                     |     |       |               |                |                    |              |               |         |                |                |          |                 |       |                |                        |      |           |
|                          |    | ☐ (000016)哲学与社会发                   |     |       |               |                |                    |              |               |         |                |                |          |                 |       |                |                        |      |           |
| ▲ 预数型用                   |    | <ol> <li>(000017)数治学与公共</li> </ol> |     |       |               |                |                    |              |               |         |                |                |          |                 |       |                |                        |      |           |
|                          |    | (000018)法学院                        |     |       |               |                |                    |              |               |         |                |                |          |                 |       |                |                        |      |           |
| on ministration          |    | (000020)艺术学院                       |     |       |               |                |                    |              |               |         |                |                |          |                 |       |                |                        |      |           |
|                          |    | (000021)物理学院                       |     |       |               |                |                    |              |               |         |                |                |          |                 |       |                |                        |      |           |
|                          |    | (000024)口腔图字院                      |     |       |               |                |                    |              |               |         |                |                |          |                 |       |                |                        |      |           |
|                          |    | (000025)护理学院                       |     |       |               |                |                    |              |               |         |                |                |          |                 |       |                |                        |      |           |
|                          |    | ▶ 늘 (000026)药学院                    |     |       |               |                |                    |              |               |         |                |                |          |                 |       |                |                        |      | C         |
|                          |    | (000027)计算机科学与                     |     |       |               |                |                    |              |               |         |                |                |          |                 |       |                |                        |      |           |
|                          |    | (000028)材料科学与工                     | <   |       | 24 66 1982751 | 10.011 - 24.66 |                    | 4.66 3825869 | 14 - 14 66 5  |         | 1077984        | + - 0          |          |                 |       |                |                        |      | •         |
|                          |    | 4                                  | 0.1 | THAT  | 1.00 1181344  | DRIMIT 1 34.00 | THOUT . 3          |              |               |         | an we we we we |                |          |                 |       |                | 上四                     | 下页   | 31,54     |

图 6-5

资产处置信息查询:

查询列出权限单位和大类范围内所有已处置资产信息。

闲置资产查询:

类似于资产信息查询,选择权限内的资产大类后可生

|                                                            | 😑 📲 AEE HEEBER EEA 🕨 😑 |      |       |                      |            |                 |                  |            |             |                                         |                |        |              | ₽       | 关闭操作       |
|------------------------------------------------------------|------------------------|------|-------|----------------------|------------|-----------------|------------------|------------|-------------|-----------------------------------------|----------------|--------|--------------|---------|------------|
|                                                            | < 单位信息时 ④              | 审核状: | s : 📑 | a <b>1/</b> 未規交 @ 1/ | 已線交 の「14   | 资产主营审核通过 🕥      | 一 街产主管車核退回 〇〇    | 但日本核通过(    |             | 2日 の「」<br>直均条件:管理权限下供                   | per .          |        |              |         |            |
| 1 除收单面面                                                    | 输入部门号账单位名称 Q           | 中清渠  | 9 Wi  | 入申请编号                | 申请单位 语言    | 調由請单位           | 运择 Q查询           |            |             |                                         |                |        |              | 综合查询 导  | #Excel     |
|                                                            | - 🚓 超级管理局(管理单位)        | 每页 1 | .00 9 | 记录 共18条记录            |            |                 |                  |            |             |                                         |                |        |              |         |            |
| 资产查询                                                       | < / dw0001)中国城市大学      | 8    | 序号    | 审核状态                 | 中请编号 ~     | 申请人员            | 使用单位。            | 中请日期:      | 联系方式 :      | 何置原因。                                   | 主體人员 :         | 主管意见 : | 相口人员 。       | 60.9元 : | 操作         |
| 资产支动查询                                                     | < (000040)77的学院        | • 8  | 1     | 日日来は通过               | 2017070001 | (1)(0087)抵制87   | (dw0087)毛織間的単位87 | 2017-07-26 |             |                                         | (ry0087)播版87   |        | (ry0087)播版87 |         | 21         |
|                                                            | (000019)開法学院           |      | 2     | 旧日本修通过               | 2017070002 | (ry0087)#68887  | (dw0087)起權額的单位87 | 2017-07-21 | 15645789785 | 同新顿发烧                                   | (ry0087)槛颜87   |        | (ry0087)監護87 |         | 1.1        |
| 87-912010                                                  | < = (000038)8587.221 J |      | 3     | 田田軍林通过               | 2017070003 | (000018)测试器     | (000019)测试学院     | 2017-07-22 |             |                                         | (000018)現法准    | 222    | (000018)表記書  | 22      | 立石         |
| 资产问题直询                                                     | × (1011                |      | 4     | 资产主管审核通过             | 2017070004 | (000013)號三      | (dw0001)中国城市大学   | 2017-07-22 |             |                                         | (000018)刑法崔    | 同意     |              |         | 11         |
| <ul> <li>(1) (1) (1) (1) (1) (1) (1) (1) (1) (1)</li></ul> | (000049)777单位          |      | 5     | 统产主营审核通过             | 2017070005 | (000000)超级管理员   | (dw0001)中国城市大学   | 2017-07-24 | 13535353333 | 111                                     | (000000)超级管理员  | 同意     |              |         | 27         |
|                                                            | (000048)华为济南舜耕         | • 0  | 6     | 日日常被通过               | 2017070006 | (1)0087)極期87    | (dw0087)起極限的单位87 | 2017-07-29 |             |                                         | (ŋ/0087)揺閥87   | RØ     | (ry0087)摇颓87 |         | 並有         |
| 0 10 000-maile                                             | (000005)数学学院           |      | 7     | 归口审核通过               | 2017070007 | (ry0087)摄频87    | (dw0087)赵槿颜的单位87 | 2017-07-26 |             |                                         | (ry0087)槎额87   |        | (n)0087)樹間87 |         | 27         |
| 资产分类查询                                                     | < ・ 늘 (000006)化学与化工学   | •    | 8     | 日日軍統通过               | 2017080001 | (000018)测试机     | (000019)测试学院     | 2017-08-01 | 18552123654 | 22222                                   | (000018)現活業権   | 11.0   | (000018)限制武権 | 通过。     | 並          |
| 实验室资产查询                                                    | く (000007)信息科学与工       | • 8  | 9     | 归日审核通过               | 2017080002 | (000025)手机      | (000005)化学与化工学院  | 2017-08-01 | 15275155531 | 闲置由请则试                                  | (000025)手机     | 闲置申请测试 | (000025)手机   | 闲置由清测试  | -          |
|                                                            | (000008)生命科学学院         |      | 10    | 日日東統通过               | 2017080003 | (000025)手机      | (000006)北学与化工学院  | 2017-08-03 |             |                                         | (000025)手机     | 闲整中清影试 | (000025)手机   | 闲置中清测试  | 立石         |
| 附件直到                                                       | < (000011)与兄問王文字       | • 8  | 11    | 日日軍務通过               | 2017080004 | (000003)@#Fi@#F | (dw0001)中国城市大学   | 2017-08-10 |             |                                         | (000003)排除行转爆爆 |        | (000003)線行線線 |         | ±1         |
| 数据检索                                                       | (000012)国际版育学院         |      | 12    | 归口审终通过               | 2017080005 | (000003)線行線脚    | (dw0001)中国城市大学   | 2017-08-11 |             |                                         | (000003)總行總營   | 232    | (000003)總行總額 |         | 27         |
| ITO VIDIO                                                  | (000014)伊济研究中心         |      | 13    | 已趨交                  | 2017080006 | (000030)任题      | (000010)管理学院     | 2017-08-29 |             | 111111                                  |                |        |              |         | <b>並</b> 著 |
| DOWELINE                                                   | (000015)大学外语教学         |      | 14    | 已爆攻                  | 2017080007 | (000030)/ERS    | (000010)管理学院     | 2017-08-29 |             | 111111111111111111111111111111111111111 |                |        |              |         | 10         |
| 精密仪器查询                                                     | < (000016)哲学与社会发       | ۰.   | 15    | 未播交                  | 2017080008 | (000025)手机      | (000006)化学与化工学院  | 2017-08-31 |             |                                         |                |        |              |         | 並着         |
|                                                            | (000017)政治学与公共         | ) D  | 16    | 未提交                  | 2017090001 | (000013)张王      | (dw0001)中国城市大学   | 2017-09-01 |             |                                         |                |        |              |         | Ξđ         |
|                                                            | (1000018)法学院           |      | 17    | 田口市地通过               | 2017100001 | (ry0087)胚間87    | (dw0087)赵檀颜的单位87 | 2017-10-11 |             | asdgf                                   | (ny0087)極被87   |        | (n)0087)極間87 | 同意      | 11日        |
|                                                            | · (000020)艺术学院         |      | 18    | 未提交                  | 2017110001 | (000018)测试器     | (000019)測试学院     | 2017-11-03 |             |                                         |                |        |              |         | 主要         |
|                                                            | (000021)物理学院           |      |       |                      |            |                 |                  |            |             |                                         |                |        |              |         |            |
|                                                            | (000024) 山腔医学院         |      |       |                      |            |                 |                  |            |             |                                         |                |        |              |         |            |
|                                                            | (000025)計量学院           |      |       |                      |            |                 |                  |            |             |                                         |                |        |              |         |            |
|                                                            | ○ (000027)计算机科学与       |      |       |                      |            |                 |                  |            |             |                                         |                |        |              |         | 0          |
|                                                            | (000028)标料料料学与T        |      |       |                      |            |                 |                  |            |             |                                         |                |        |              |         |            |